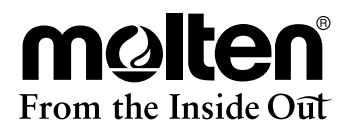

# 

【一般医療機器 体動センサ 製造販売届出番号34B2X00012000001】

# 取扱説明書

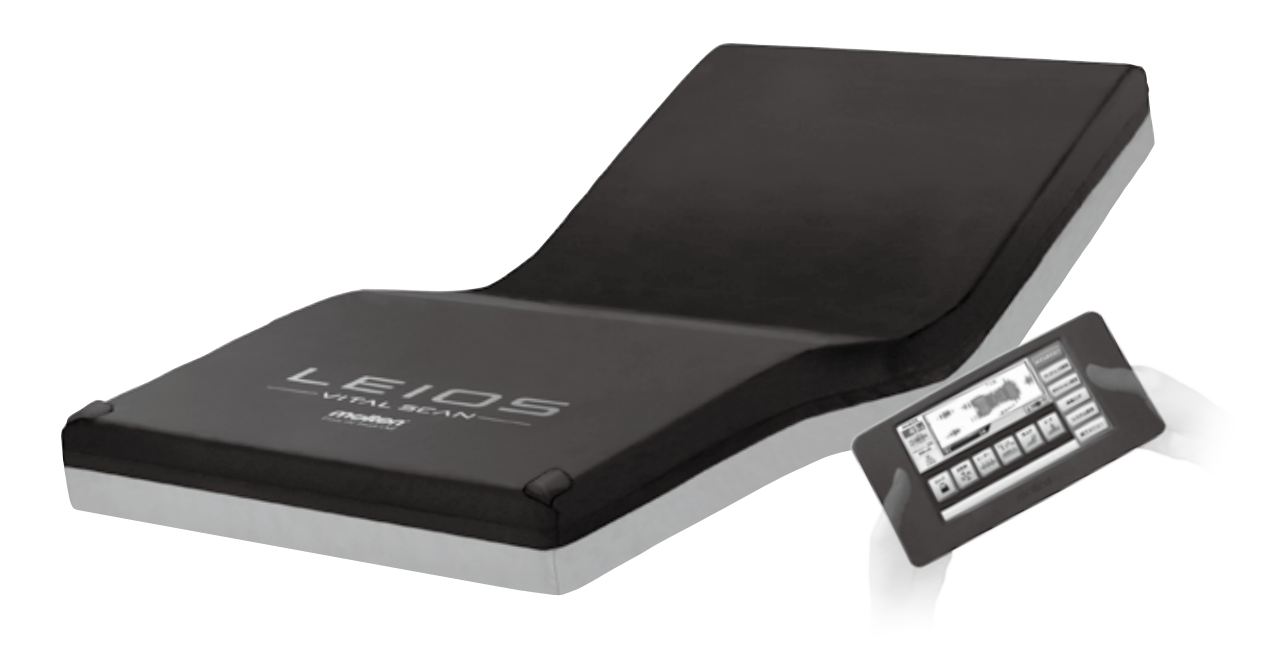

# 安全にお使いいただくために

この度は当社製品をお買い求めいただき誠にありがとうございます。ご使用の前に取扱説明書を確認の上、正しく お使いください。確認後は、本取扱説明書を大切に保管してください。また患者様の身体状況や環境が変化した場合 には、医師または看護師などの医療従事者に相談し適切な処置を受けてください。

### 安全上の注意 必ずお守りください

①患者様や他の人への危害・財産への損害などを未然に防止するため、必ずお守りいただくことを次のように説明 しています。

取扱説明書に表示されている記号や用語は、表示内容を無視し誤った使い方をしたときに生じる危害や損害の 程度を次のような表示区分であらわしています。

∕⚠ 警告:死亡または重傷などを負う可能性を意味します。

∕⚠️注意:障害を負うまたは物的損害を発生させる可能性を意味します。

注意:本製品の故障を防止するための注意事項や、より満足に使用していただくための アドバイスを意味します。

②お守りいただく内容の種類を次の表示区分であらわしています。

- (\):してはいけない「禁止」を意味します。
- (!):必ず実行していただく「強制」を意味します。

### 注意事項

添付文書お読みの上、下記内容を必ず守ってご使用ください。

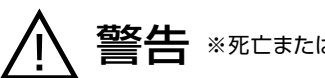

※死亡または重傷などを負う可能性を意味します。

- ①本製品は睡眠障害等の病気の診断装置ではありません。
- ②本製品を磁気共鳴画像診断装置(MRI)と併用しないでください。
- ③可燃性麻酔ガスおよび高濃度酸素雰囲気内で使用しないでください。
- ④高圧酸素患者治療装置内で使用しないでください。
- ⑤本製品の設定は医師または看護師などの医療従事者により設定をおこなってください。
- ⑥使用中、患者様の体に異常を感じたり、不安を感じた場合には直ちに使用をやめ、医師または看護師などの医療従事者の 指示に従ってください。

# ⑦ベッドの背上げをした状態で、体位変換動作をおこなわないでください。また、体位変換動作中にベッドの背上げをおこなわないでください。

サイドレールを乗り越えて転落するおそれや、体位の崩れによる症状の悪化などが起きないか、安全を確認の上、使用してください。 【背上げ】ボタンをタッチすると約3分でフラットになります。

- ⑧ポジショニング用のクッションを使用する場合は、医師または看護師などの医療従事者により設置してください。自動体位 変換、体位指定を使用する場合は、体位の崩れなどが起きないか、安全を確認の上、使用してください。
- ⑨安全のため必ずサイドレールを使用してください。
- ⑩マットレスは必ず頭側と足元側を確認し設置してください。また、マットレスの表と裏を逆にして使用しないでください。 本来の性能が発揮されず、症状の悪化や思わぬ事故をまねくおそれがあります。
- ①本製品はリプレイスメントタイプ(ベースマットレス不要)です。必ずベッドの上に直接設置してください。
- ⑫本製品のサイズとベッドサイズを確認の上、設置してください。 【適合ベッドサイズ】幅78cm~83cm/長さ191cm~200cmを目安にしてください。 適合ベッドサイズ以外での使用は、はさみ込みなどの危険があります。
- ③リモコンやエアポンプに水やその他液体をかけたり、濡れた手で触ったりしないでください。 感電や故障につながるおそれがあります。
- (1) 電源プラグは確実にコンセントに接続してください。 感電や火災につながるおそれがあります。
- 15 電源プラグやリモコンを濡らしたり、燃えやすい物を近くに置かないでください。 感電や火災につながるおそれがあります。
- (16)電源コードを無理に曲げたり引っ張ったりしないでください。 感電や火災につながるおそれや故障の原因になります。
- ⑦電源プラグのほこりなどは定期的に取り除いてください。 感電や火災につながるおそれがあります。
- 18電源の電圧および許容電流値に注意してください。

本製品はAC100V、58W(ヒーター部:54W)です。故障や発熱による事故につながるおそれがありますので、タコ足配線など許容を超える接続をしないでください。

19エアポンプやリモコン、体圧・体動センサーの改造はしないでください。

発火や異常動作などにより事故やケガをするおそれがあります。

2 2 熱い物の近くに置かないでください。

火災・変形・破損につながるおそれがあります。

#### ②長期間使用しない場合や体圧・体動センサー、エアポンプをお手入れする場合は、必ず電源プラグをコンセントから外して ください。

感電・火災・故障の原因になります。

- ②本来の目的以外に使用しないでください。
  思わぬ事故やケガをまねくおそれがあります。
- 23 サイドレールはマットレス上面より22cm以上高さがある物を使用してください。 サイドレールを乗り越えて転落するおそれがあります。
- 図体位変換機能を使用する場合は、患者様周辺および取り付けてあるコードやチューブなどにからまったり、引っ張られるような負荷が掛からないように十分注意してください。

### 注意事項

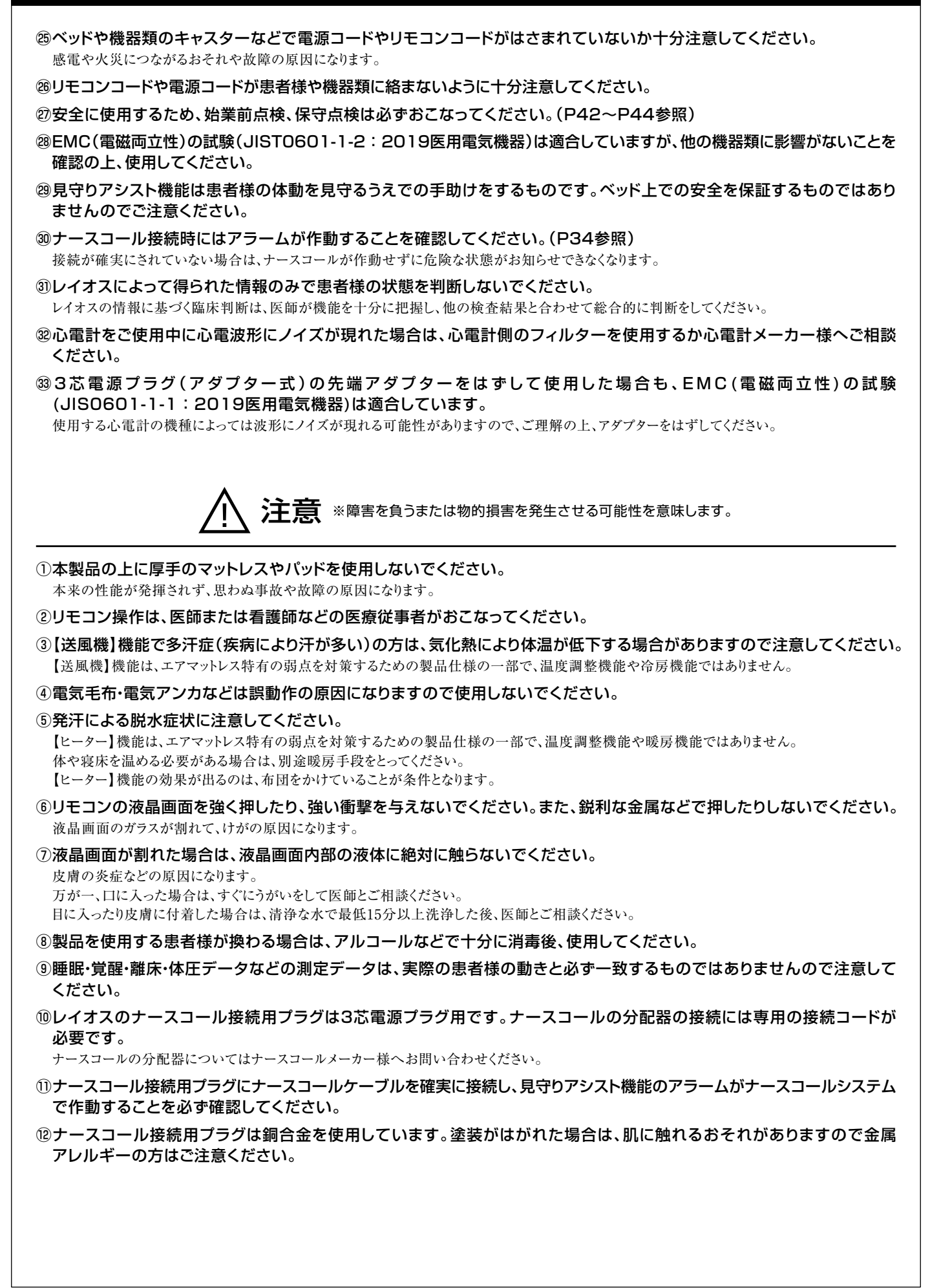

### 注意事項

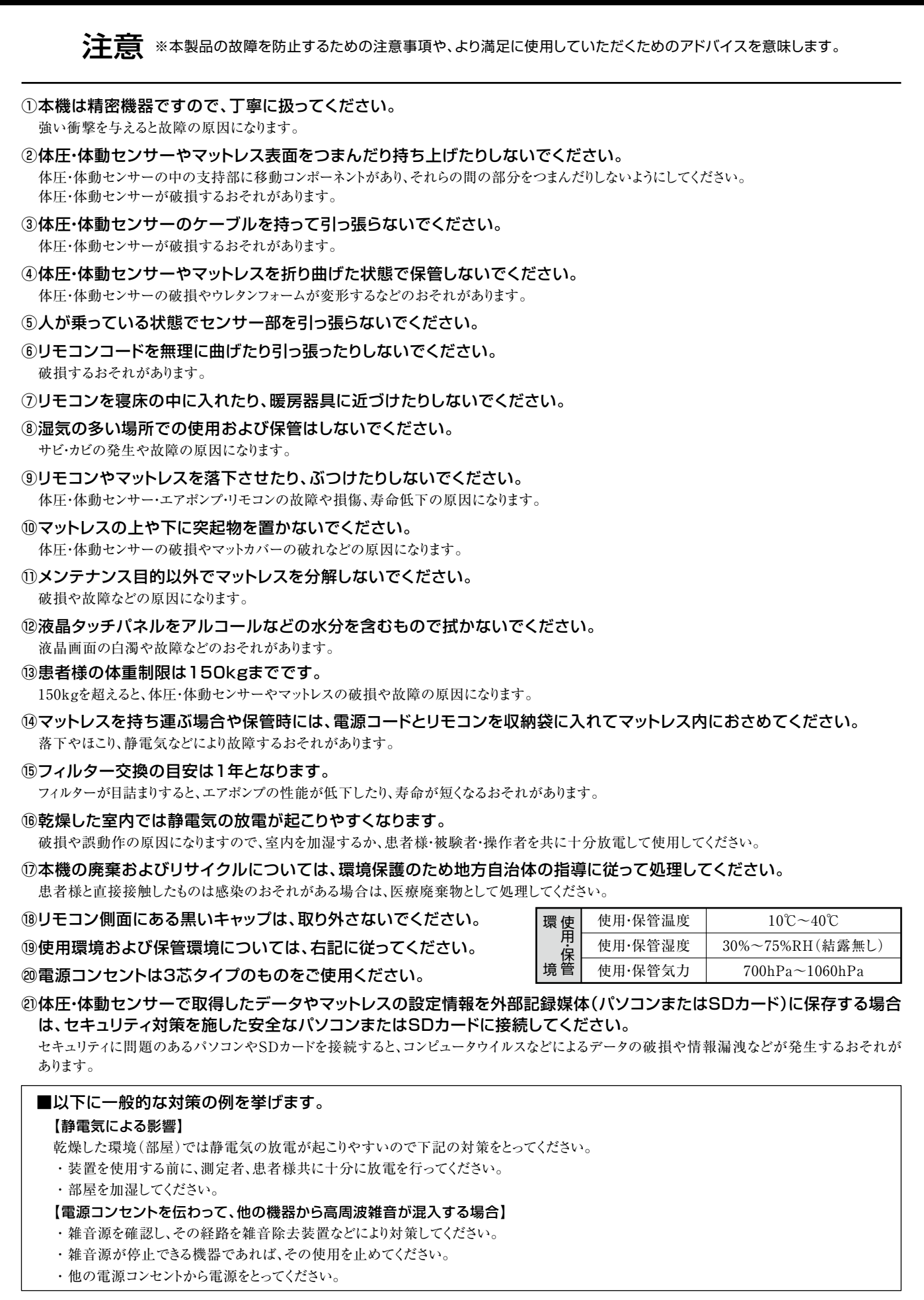

| 目次                                                                                                    |
|----------------------------------------------------------------------------------------------------|
|                                                                                                    |
| 各部名称 ······P5                                                                                                    |
| 設置方法                                                                                                    |
| 長期間使用しない場合の収納方法                                                                                                    |
| <b>液晶タッチパネル操作および機能説明</b>                                                                                                    |
| 電源/液晶タッチパネルの表示/【戻る】ボタン/①体圧モニター/②無体動時間/③ポジショニングセル状態/<br>④除圧動作/⑤体位変換・体位保持/⑥見守りアシスト機能 設定状態<br>メインメニュー ···································· |
| <ul> <li>①操作ロック/②送風機/③ビーター/④ウォーム&amp;クール/⑤背上げ/⑥ケア</li> <li>マットレス設定</li> <li>①かたさ調整/②除圧動作/③超低圧自動調整モード/④かたさ調整・除圧動作表示</li> </ul>           |
| <ul> <li>ホシンヨン設定</li> <li>①ポジショニング自動変換/②ポジショニング体位指定</li> <li>体動ログ・・・・・・・・・・・・・・・・・・・・・・・・・・・・・・・・・・・・</li></ul>                         |
| ①日付/②体動ロク<br>システム設定                                                                                                    |
| <br>エラーの対処およびセーフモード                                                                                                    |
| エラー表示・・・・・・ P31<br>セーフモード ····· P31<br>エラーモード一覧表 ···· P32                                                                               |
| <br>ナースコールへの接続                                                                                                    |
| 緊急時にポジショニングセルの空気を抜く方法 P35                                                                                                    |
| フィルター交換方法                                                                                                    |
| 電源コンセントが抜けていた場合、または停電時の対応 P35                                                                                                    |
| 運搬·保管方法                                                                                                    |
| お手入れ方法                                                                                                    |
| EMC(電磁両立性)について                                                                                                    |
| このようなときには                                                                                                    |
| 点検チェックシート                                                                                                    |
| <b>仕</b> 様                                                                                                    |

#### 使用目 的

マットレス上での体動を検出し、睡眠障害の評価。 ●全身の体圧計測 ●体動の計測 ●最適な体圧への調整 ●自動体位変換

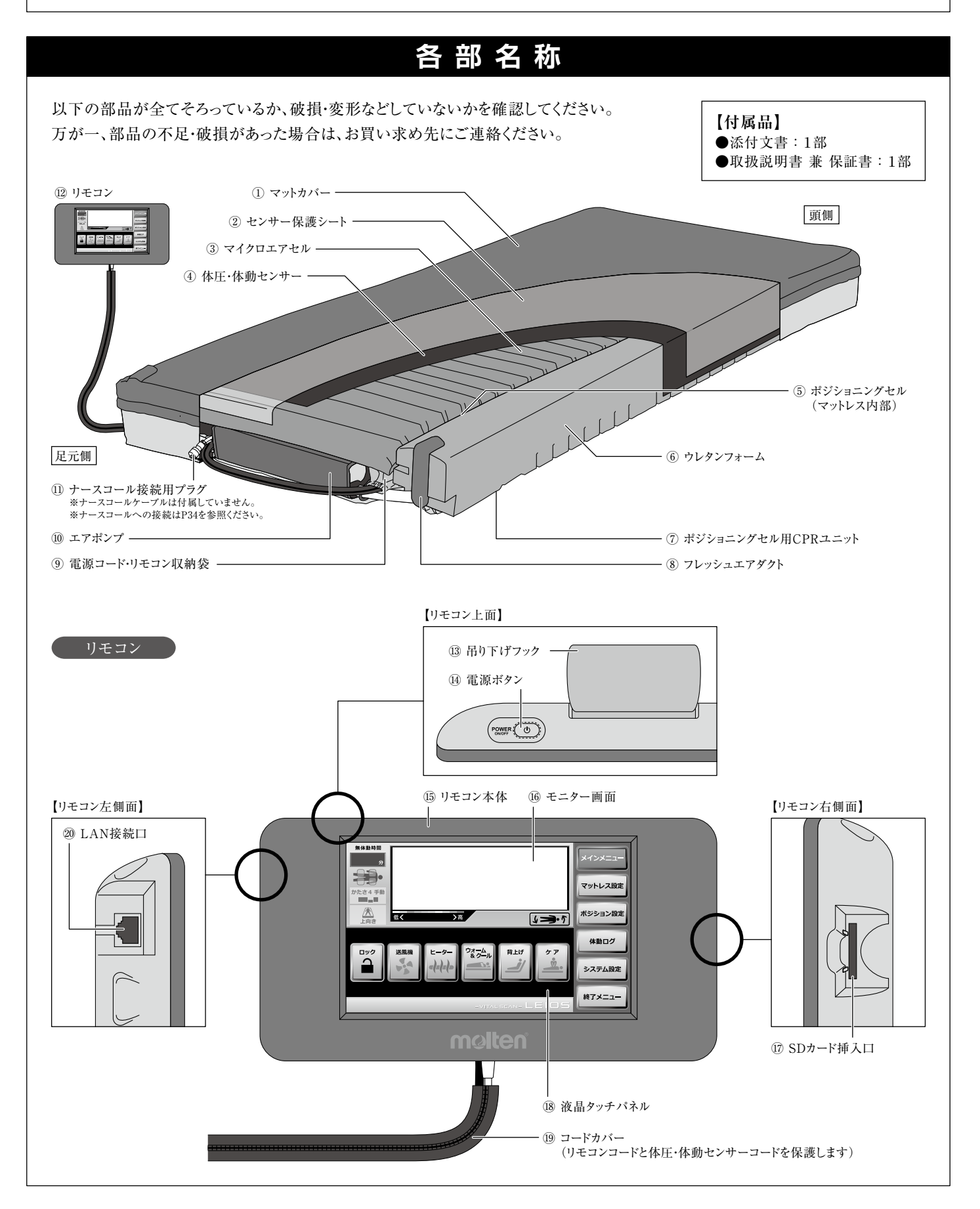

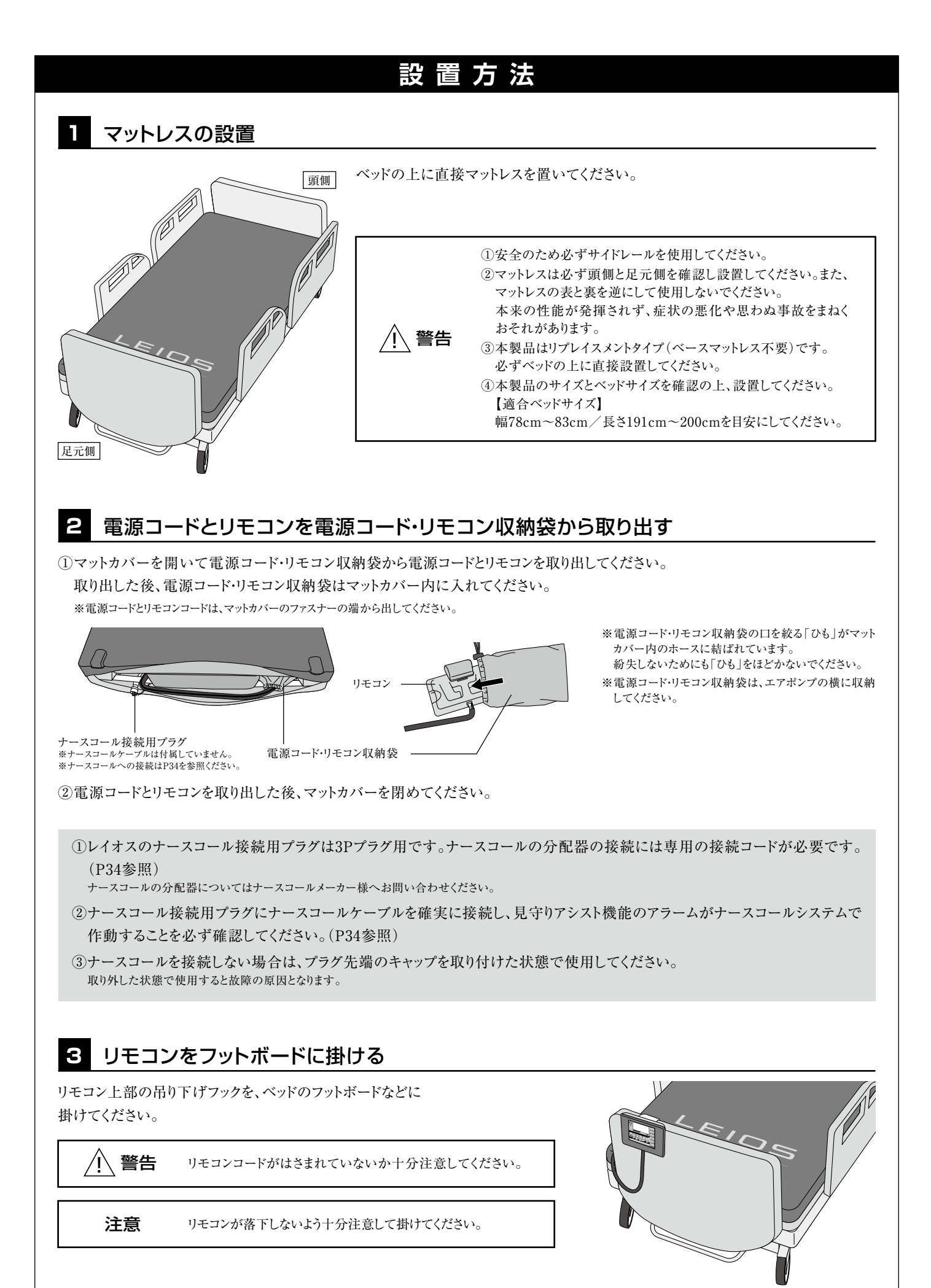

-6-

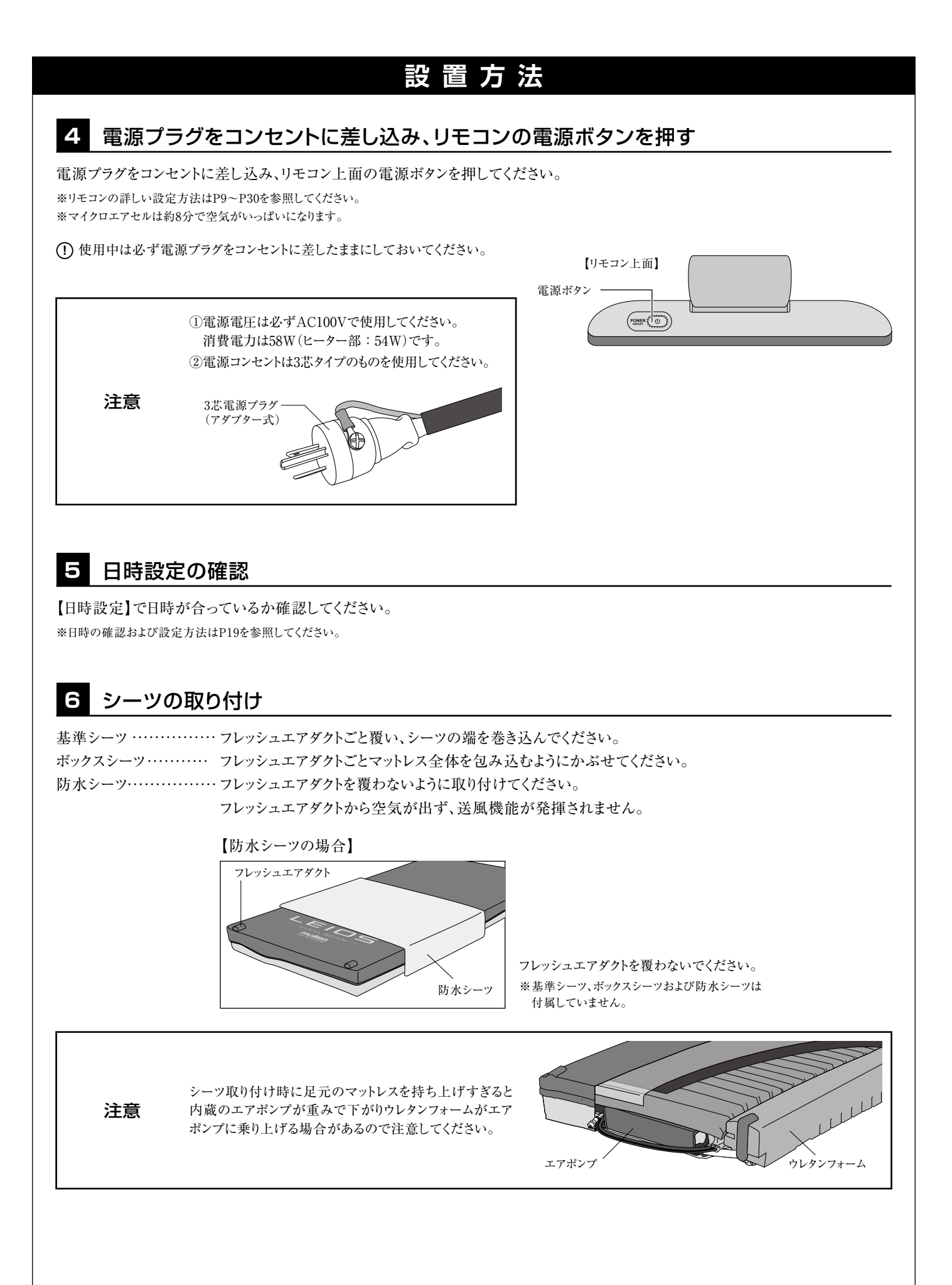

# 長期間使用しない場合の収納方法

①リモコンの電源を落としてください。

②電源プラグを抜いてください。電源プラグを抜くと、電源がすべて遮断され、機能停止します。

③電源コードとリモコンを電源コード・リモコン収納袋におさめてください。

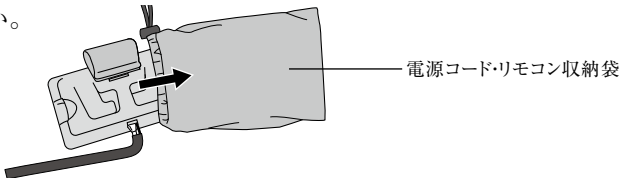

ナースコールケーブルを接続している場合は、 ナースコール接続用プラグから外し、キャップを しめてください。

④マットカバーを開いて電源コード・リモコン収納袋をマットレス内におさめてください。 ※マットカバー内のホースに結ばれている電源コード・リモコン収納袋の口を絞る「ひも」はほどかないでください。

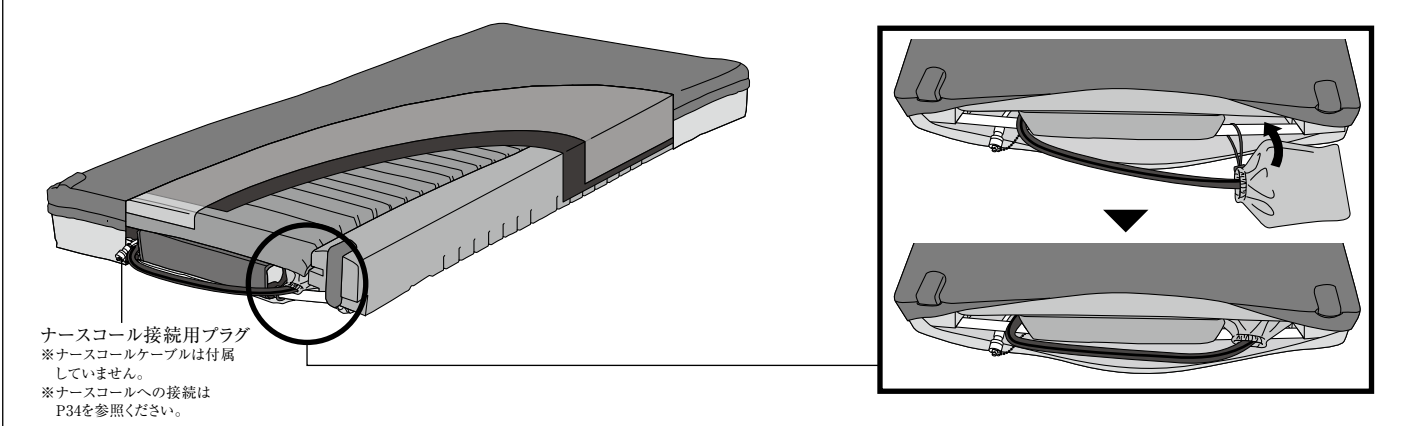

キャップ

⑤ナースコールと接続して使用していた場合は、ナースコール接続用プラグからケーブルを取り外し、プラグ部分はキャップをしめた 状態にしてください。

⑥マットカバーを閉めて、収納完了です。

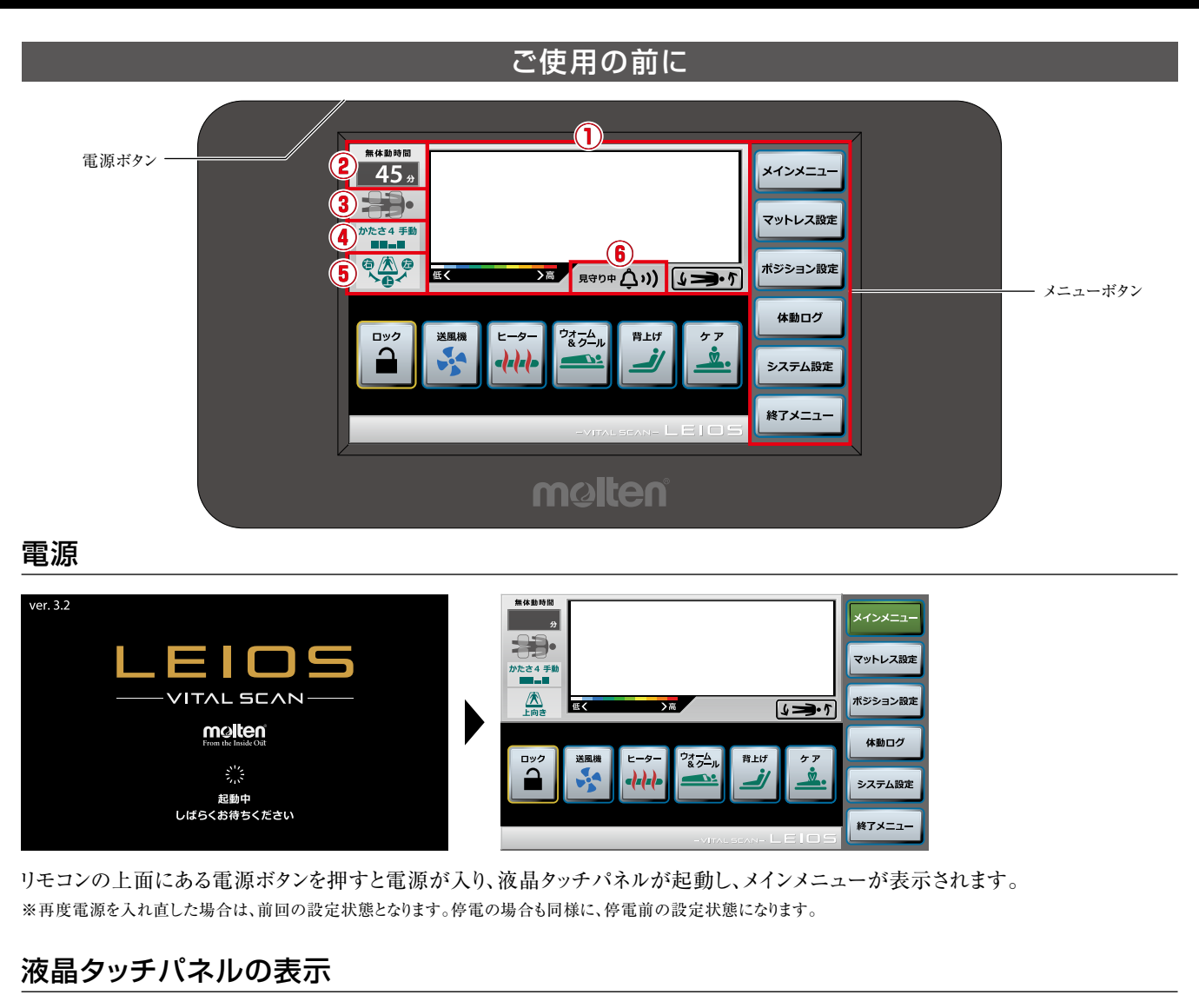

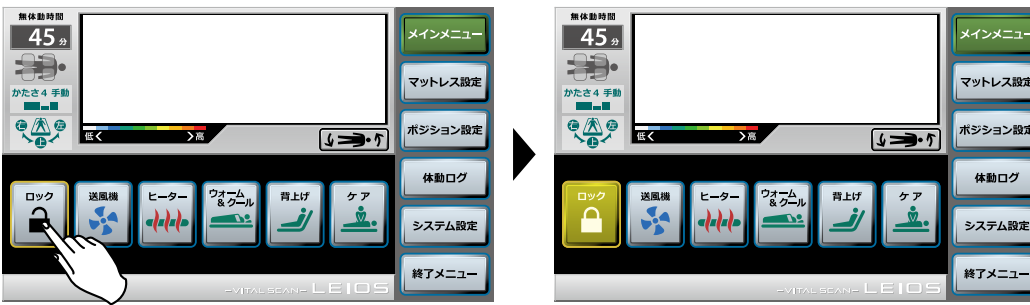

パネルにタッチすると、選択したボタンの色が変わります。

※メインメニュー以外の画面で、画面タッチが5分以上ない場合は、自動でメインメニューに戻ります。(エラー表示時や点検モード中は除く)

#### ●画面消灯について

10分間(初期設定)画面タッチがない場合は、自動で画面消灯します。また電源ボタンを押すことでも画面消灯します。 画面タッチすると再点灯します。

### 【戻る】 ボタン

| 45.<br>                                                    | メインメニュー<br>マットレス設定<br>ポジション設定 | <b>5</b> 戻る |
|------------------------------------------------------------|-------------------------------|-------------|
| ポジショニング<br>自動支換<br>(1) (1) (1) (1) (1) (1) (1) (1) (1) (1) | 休憩ログ                          |             |
| ポジショニング <u>派</u><br>体位指定 上前後 2000                          | システム設定                        |             |
| ☆ボジション設定                                                   | 5 R2                          |             |

各設定画面の右下には【戻る】ボタンがあり、直前の画面に戻ることができます。 設定完了後は、【戻る】ボタンまたはメニューボタンをタッチして各メニューの 画面へ移動してください。

| ①体圧モニター                                                                                  |  |
|------------------------------------------------------------------------------------------|--|
| 体位変換モニター<br>## bbit<br>## bbit<br>かたさ4 手動<br>● ① ② ③ ● ● ● ● ● ● ● ● ● ● ● ● ● ● ● ● ● ● |  |

マットレスに患者様が乗ると体圧データが計測され色に置き換えてモニターに表示されます。 表示の向きをボタンタッチで反転させることができますので、使用する場面に応じて設定してください。 ※体位変換モニターも連動して反転されます。

#### ②無体動時間

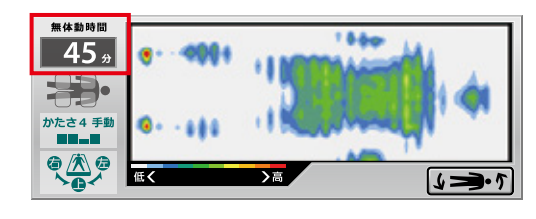

患者様が体動していない時間(姿勢を保持している時間)を表示して、1分毎に カウントアップします。 ※重心位置が移動すると、カウントがリセット(0分)されます。

### ③ポジショニングセル状態

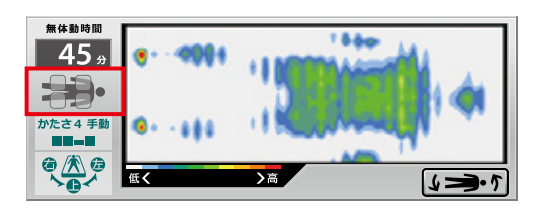

体位変換・体位保持時のポジショニングセルの状態を表示します。 ※排気状態:消灯(グレー) 給排気中:点滅 給気状態:点灯(オレンジ) ※表示する内容は「ポジション設定」(P14~P16)を参照してください。

### ④除圧動作

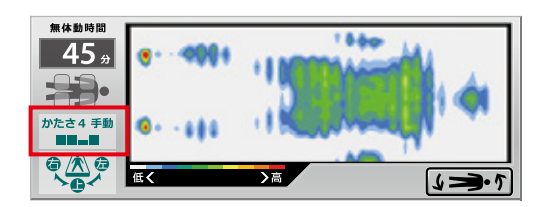

マイクロエアセルの除圧動作の設定状態を表示します。 上段にかたさ調整の数値【かたさ1】(ソフト)~【かたさ7】(ハード)および 【手動/自動】の設定、下段に除圧動作の設定が表示されます。 ※表示する内容は「マットレス設定」(P13)を参照してください。

### ⑤体位変換·体位保持

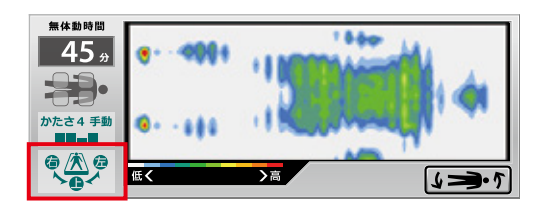

体位変換・体位保持時の設定状態を表示します。 ※表示する内容は「ポジション設定」(P14~P16)を参照してください。

#### ⑥見守りアシスト機能 設定状態

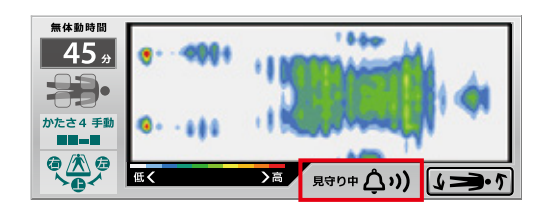

見守りアシスト機能の設定時に表示されます。 ※設定方法は「システム設定」(P22、P23)を参照してください。 ※【ケア】および【セーフモード】の場合は、一時停止の状態になります。

メインメニュー

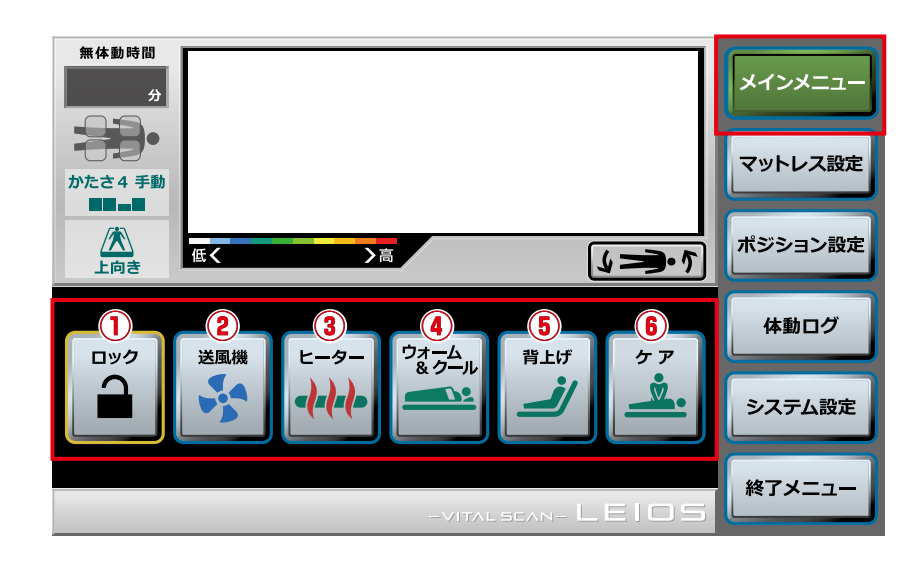

#### ①操作ロック

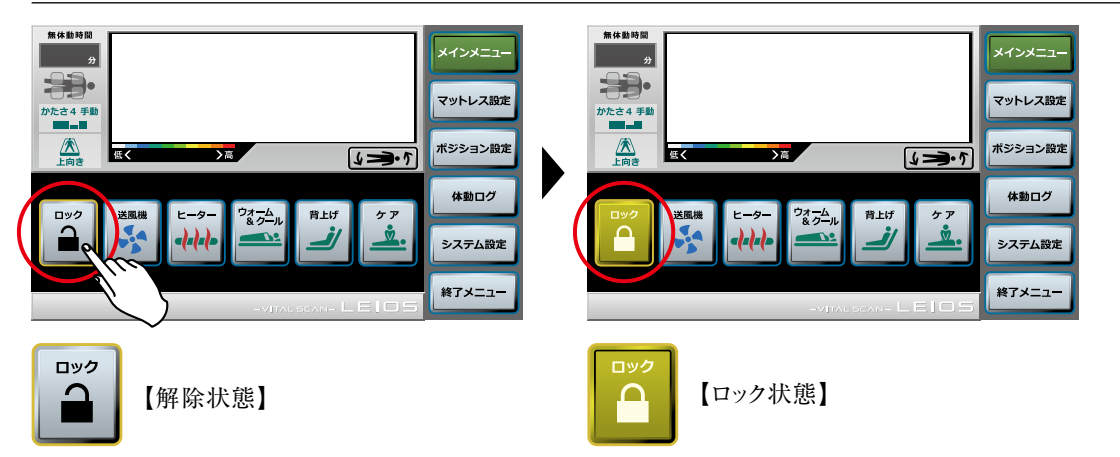

誤操作を防止するために、タッチ操作ができないようにロックすることができます。 メイン画面の【ロック】ボタンにタッチしてください。

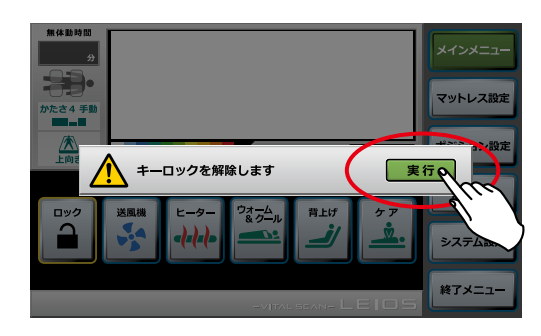

キーロックを解除する場合には、アラート(注意)が表示されますので、 【実行】ボタンをタッチして解除してください。

#### ②送風機

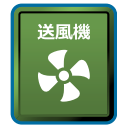

マットレスの足元2ヶ所にあるフレッシュエアダクトから室内の空気を送り込み、寝床内の湿った空気を換気することで 身体とマットレスの間に生じる「むれ」を緩和します。 ※動作中は【送風機】ボタンの色が変わります。(30分動作・15分停止の断続運転、【送風機】ボタンは常時点灯します)

※動作中は【送風機】ボタンの色が変わります。(30分動作・15分停止の断続運転、【送風機】ボタンは常時点灯し ※体を冷やすための冷房機能や温度調整機能ではありません。

#### ③ヒーター

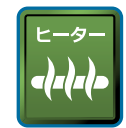

マットレス内部にヒーターが内蔵されており、マットレス表面を常温(32℃程度)に維持し、患者様の「ひえ」を緩和します。 ※動作中は【ヒーター】ボタンの色が変わります。(32℃程度を保つよう、連続動作します) ※体を温めるための暖屋機能や温度調整機能ではありません。

※体を温めるための岐房機能や温度調整機能ではありません。 ※【ヒーター】で常温維持される範囲は、ヒーターが内蔵されている足元側(マットレスの1/2の範囲)です。

#### ④ウォーム&クール

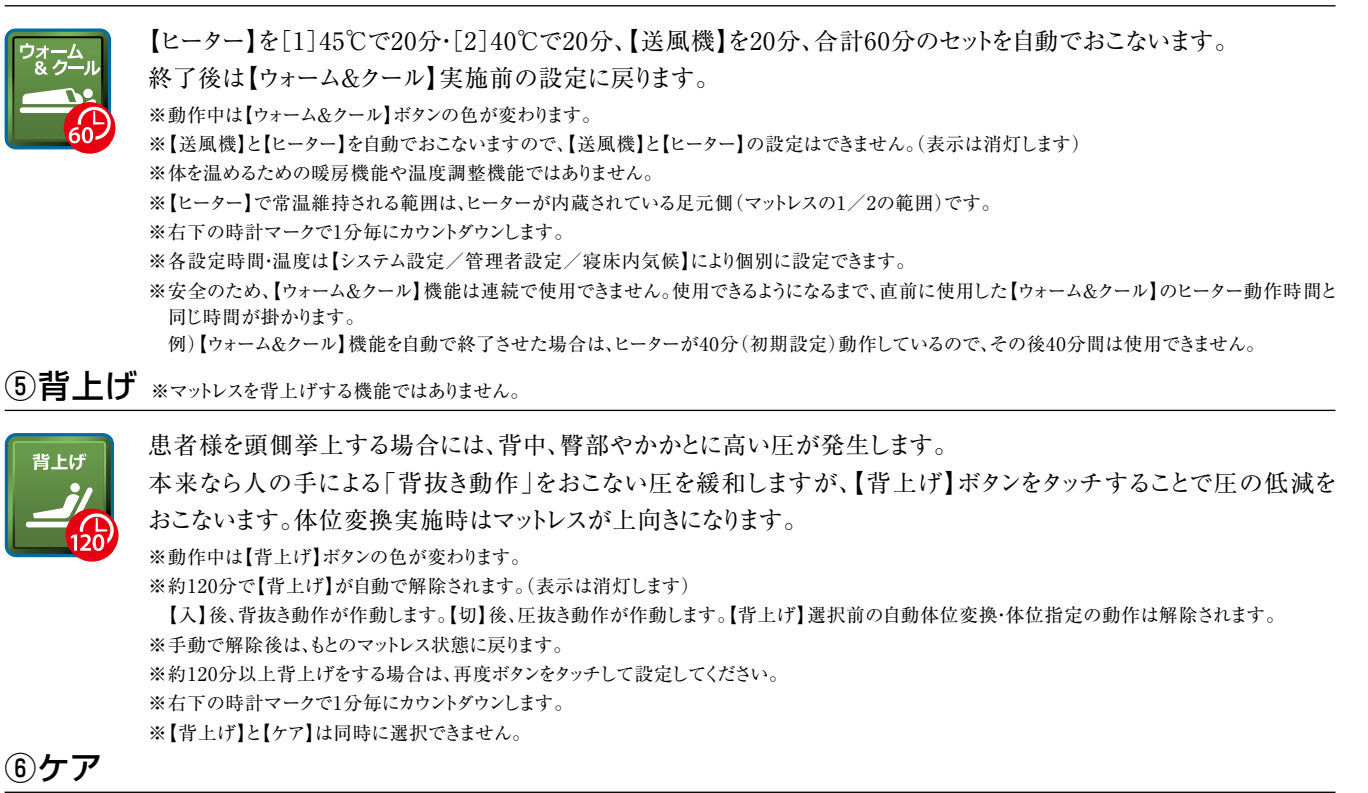

ケア ダ 60 体位変換実施時はマットレスが上向きになります。 除圧動作が【静止型】でマットレスのかたさが、かたい状態になります。 \*\*上記の状態まで最大で約3分かかります。 \*\*動作中は【ケア】ボタンの色が変わります。 \*\*約60分でもとのマットレス状態に戻ります。(表示は消灯します)【切】後、圧抜き動作が作動します。 \*\*右下の時計マークで1分毎にカウントダウンします。 \*\*【背上げ】と【ケア】は同時に選択できません。 \*\*【マットレス設定】と【ボジショニング設定】の設定はできません。 \*\*【見守りアシスト機能】は一時停止の状態になります。

#### 体位変換中に早くマットレスをフラットにしたい場合は、CPRカプラから空気を抜く方法もあります。

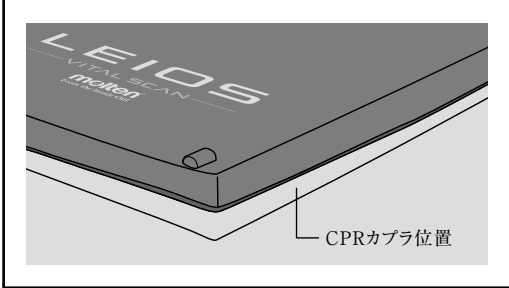

足元側から見て右側のシーツをめくり、CPR表示 ラベルそばにある赤いCPRカプラを、取っ手を 持って開けてください。約20秒で空気が抜けます。

 再度使用する場合は、「カチッ」と音がするまで 閉めてください。
 ※開いたままの状態では、体位変換ができません。

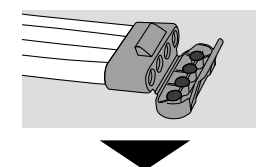

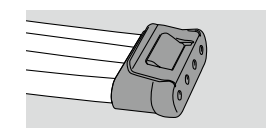

| マットレス設定                                                                                                    |
|----------------------------------------------------------------------------------------------------|
| 新作数時間       インメニュー         インドンス設定       インドンス設定         インドンス設定       インドンス設定         インドンス設定       インドンス設定         インドンス設定       インドンス設定         インドンス設定       インドンス設定         インドンス設定       インドンス設定         インドンス設定       インドンス設定         インドンス設定       インドンス設定         インドンス設定       インドンス設定         インドンス設定       インドンス設定 |
| ①かたさ調整                                                                                                    |
| <ul> <li>マットレスのかたさを7段階で設定できます。</li> <li>左右の設定ボタンでかたさを選択してください。</li> <li>※メインメニューには【かたさ調整】の設定状態が数字で表示されます。</li> </ul>                                                                                                    |
| ②除圧動作                                                                                                    |
| マットレスの除圧動作の設定をおこないます。<br>※設定した【除圧動作】はメインメニューのモニターに表示されます。<br>※動作中は選択した【除圧動作】ボタンの色が変わります。                                                                                                    |
| 除圧動作をせず、マイクロエアセル全体が均等なかたさとなります。<br>除圧動作が不要な場合は、こちらを選択してください。                                                                                                    |
| ま者様が身体を動かす回復期の場合は、こちらを選択してください。<br>安定重視 ※マットレスの凹凸の動き(圧切替=除圧)は25%の除圧(75%の接地)                                                                                                    |
| ■■■■ 患者様が安静期の場合は、こちらを選択してください。<br>除圧重視 ※マットレスの凹凸の動き(圧切替=除圧)は50%の除圧(50%の接地)                                                                                                    |
| ③超低圧自動調整モード                                                                                                    |
| 体動を検知した場合は、体圧データをフィードバックし、エアセルの内圧を自動調整することで、常に最適な圧管理をおこないます。<br>※かたさを自動で調整するため、【かたさ調整】の設定はできません。<br>※設定表示には自動で選択されたかたさが表示されます。                                                                                                    |
| <ol> <li>④かたさ調整・除圧動作表示</li> </ol>                                                                                                    |
| 【手動の場合】 【自動の場合】 上段でかたさ調整の数値【かたさ1】(ソフト)~【かたさ7】(ハード)および【手動/自動】の設定、<br>かたさ4 手動<br>■■■■<br>■■■■<br>■■■■<br>■■■■                                                                                                    |

#### 液晶タッチパネル操作および機能説明 ポジション設定 無体動時間 メインメニュ 分 マットレス設定 かたさ4 手動 ポジション設定 ≻高 低く 43.5 ポジショニング 体動ログ Q 🖄 🖗 Ò $(\mathbf{1})$ 自動変換 システム設定 ポジショニング ¢ 体位指定 上向き 設定 5 戻る 🖨 ポジション設定 ①ポジショニング自動変換 無体動時間 無体動時間 メインメニュー メインメニュー マットレス設定 マットレフ 選択されている 【ポジショニング自動変換】の かたさ4 手動 かたさ4 手動 アイコンが表示されます。 12. ポジション設定 ポジション設定 4-3.5 低く ≻高 43.1 ポジショニング 自動変換 体動ログ 体動ログ ্≜ু ٩. ۹۵ ı<del>گر</del>، Q.A.P システム設定 システム設定 角度 ポジショニング 体位指定 0 大 12. • • 60. • • **5** हる **5** हる 🖨 ポジション設定 ✿ ポジション設定 > 自動変換 自動体位変換をおこないます。(設定した動作を繰り返しおこないます) 【設定】ボタンをタッチすると動作設定画面に移動しますので、身体状況に合った設定をおこなってください。 傾く方向は患者様側から見た方向になります。 ※動作中は選択した【ポジショニング自動変換】ボタンの色が変わり、左上の【体位変換・体位保持】画面に表示されます。 ※標準設定では以下の設定となります。上下の設定ボタンで角度、保持時間を選択できます。 ●角度=12度 ●保持時間=約30分(3体位変換) ※体位変換をおこなう4つのポジショニングセルは、それぞれひとつずつ動作をおこないます。 動作は【右上げ】⇔【上向き】⇔【左上げ】の3体位変換を繰り返しおこないます。 ) 🖄 🤅 動作は【右上げ】⇔【左上げ】の2体位変換を繰り返しおこないます。上向きの状態で静止しません。 動作は【上向き】⇔【左上げ】の2体位変換を繰り返しおこないます。 $\overline{\mathbf{x}}$ 動作は【右上げ】⇔【上向き】の2体位変換を繰り返しおこないます。 1<u>///</u>/ 動作は右ひざ(上げ下げ)⇒右上体(上げ下げ)⇒左上体(上げ下げ)⇒左ひざ(上げ下げ)の一連の動作を繰り返しおこないます。 モールシフ

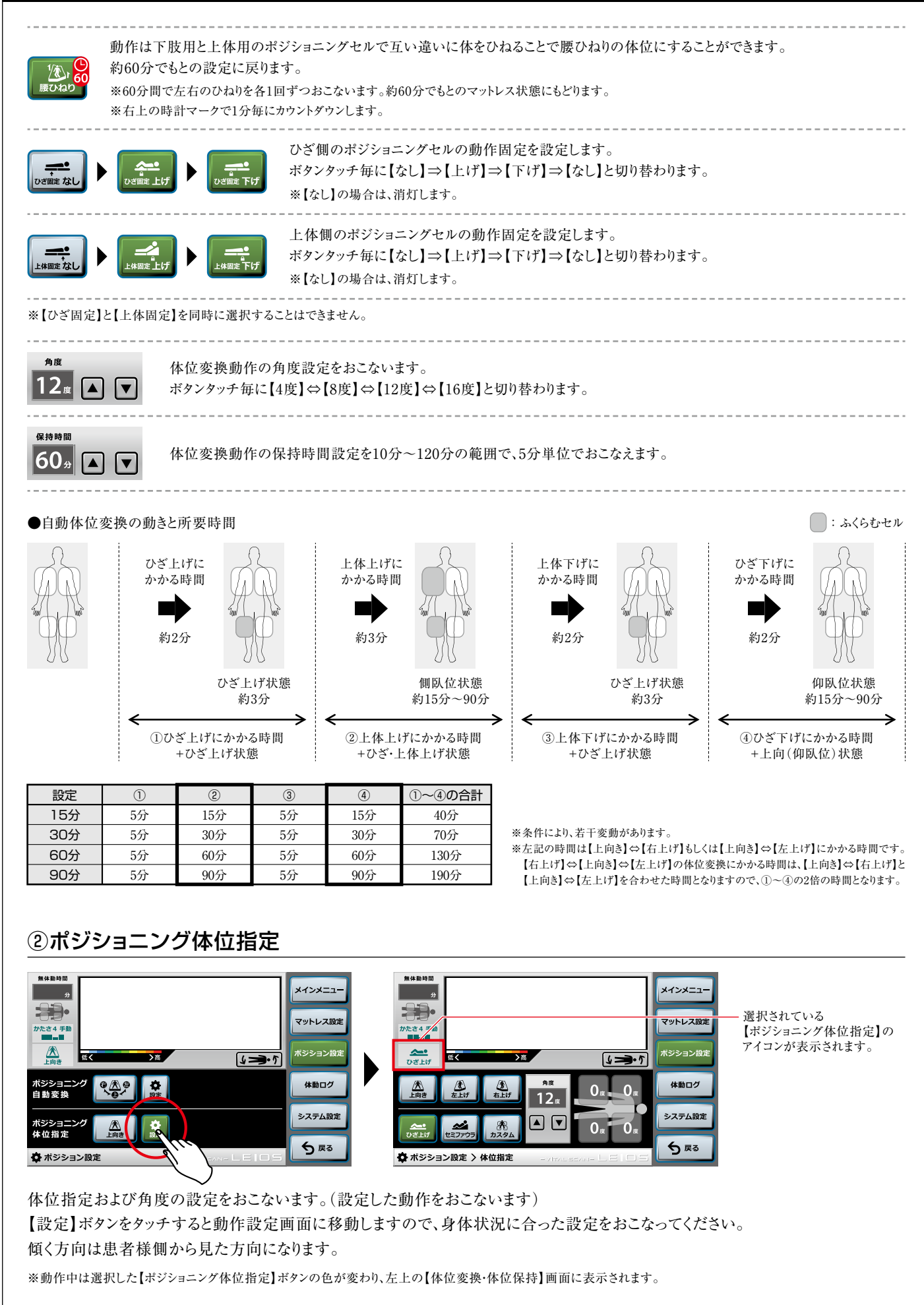

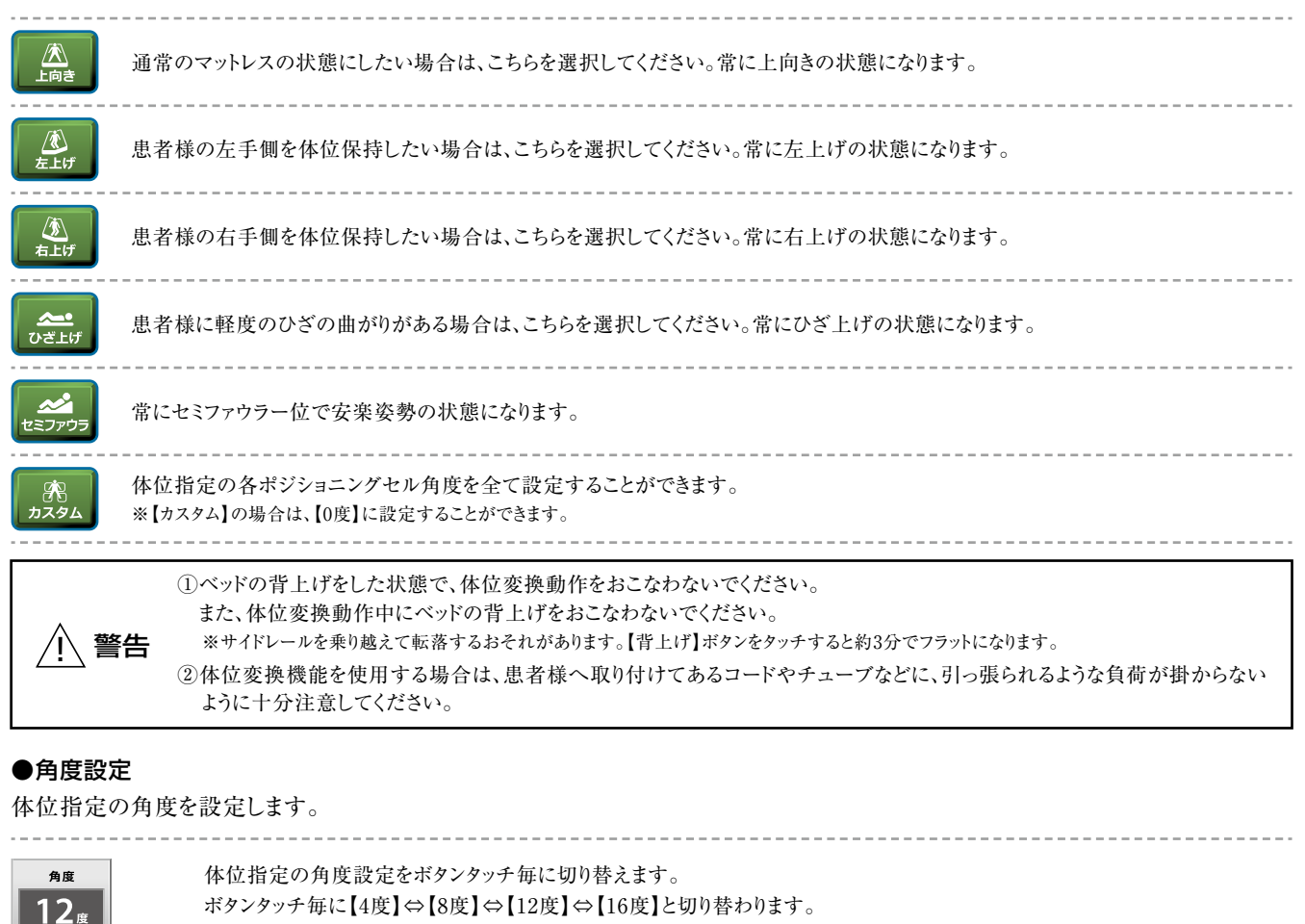

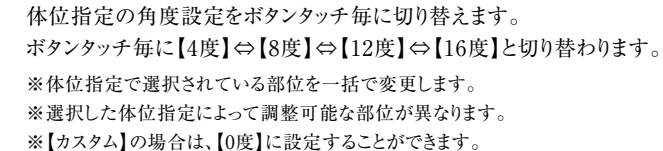

4<sub>μ</sub> 8<sub>μ</sub> 12<sub>μ</sub> 16<sub>μ</sub>

体位指定の角度をポジショニングセル毎に設定することができます。 ※角度が0度設定の場合:ボタンの色/グレー 角度が0度以外の場合:ボタンの色/緑 ※ボタンタッチで選択すると角度が変更できます。 ※選択した体位指定によって調整可能な部位が異なります。

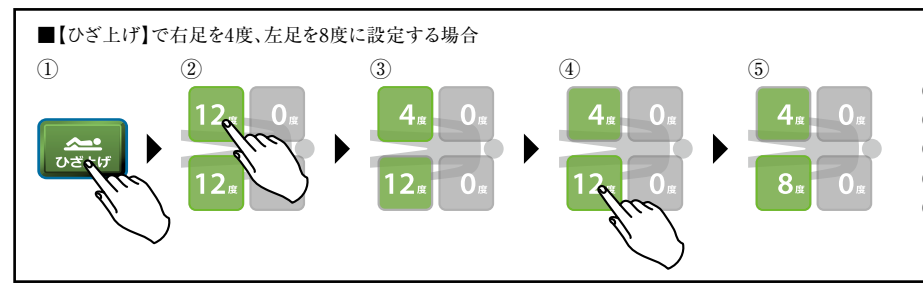

【ひざ上げ】ボタンにタッチします。
 ②右足の角度設定にタッチして選択します。
 ③上下ボタンで角度を4度に設定します。
 ④左足の角度設定にタッチして選択します。
 ⑤上下ボタンで角度を8度に設定します。

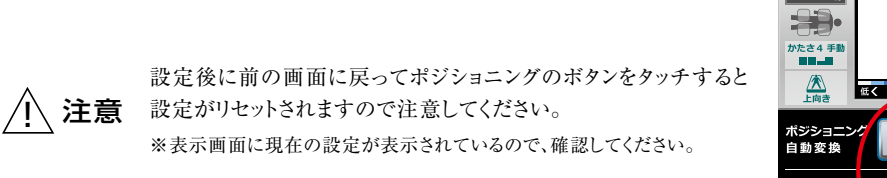

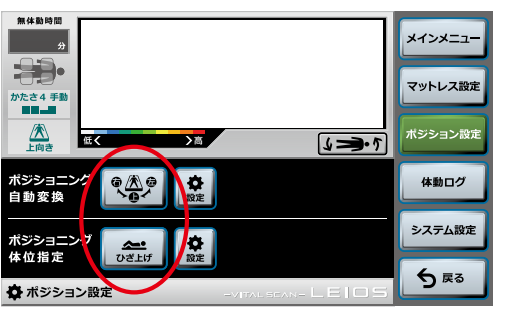

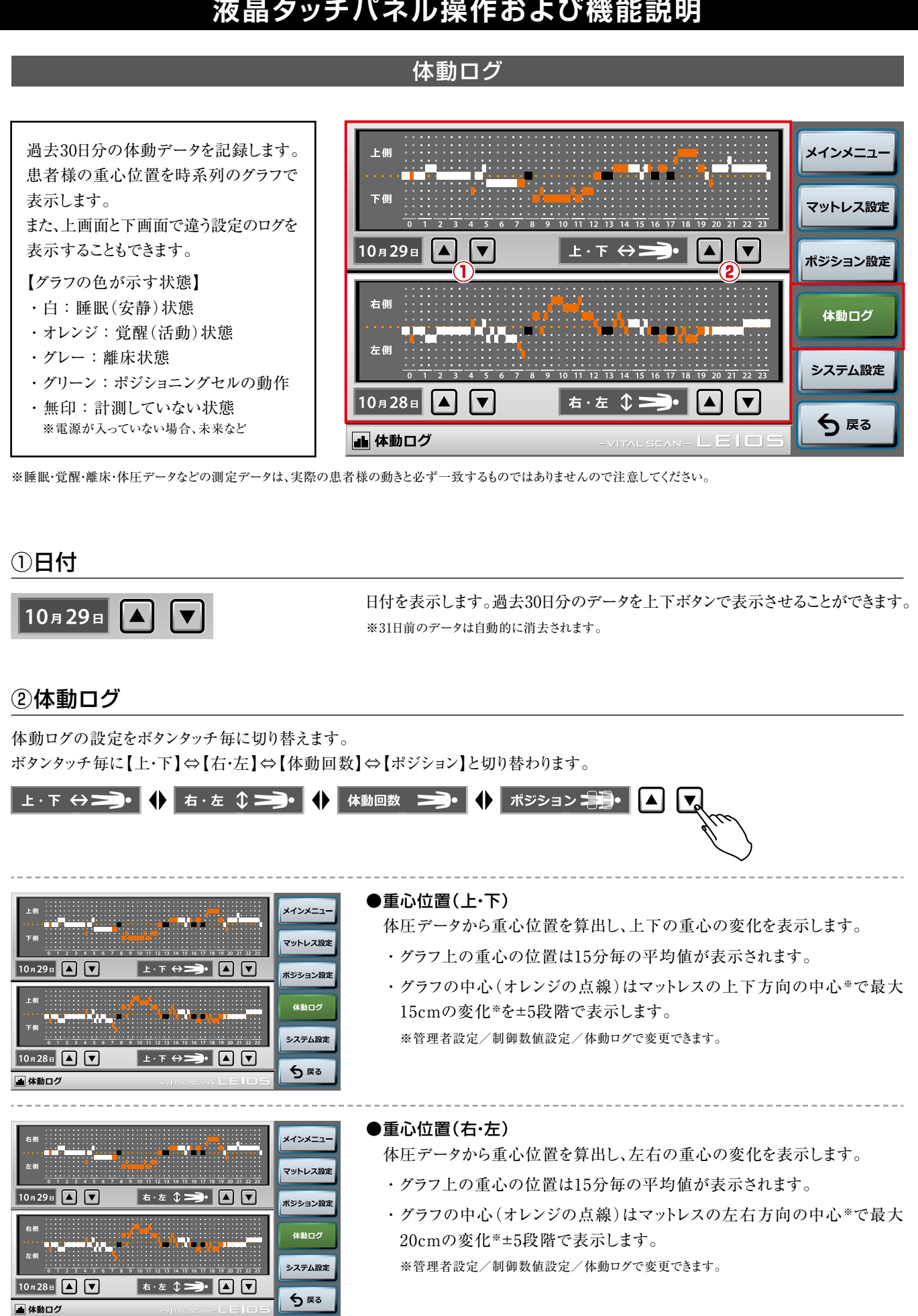

| 12世が       メインメニュー         6 ボノッ       メインメニュー         10 n 29 m       マ       体動回数       マ       メシラン設定         12 2 ボノッ       メーレー       マ       メシラン設定         10 n 29 m       マ       体動回数       マ       メシラン設定         10 n 29 m       マ       体動回数       マ       メシラン設定         10 n 29 m       マ       体動回数       マ       メシラン設定         10 n 29 m       マ       体動回数       マ       メシラン設定         10 n 29 m       マ       体動回数       マ       人         10 n 29 m       マ       体動回数       マ       人         10 n 29 m       マ       体動回数       マ       人         10 n 28 m       マ       体動回数       マ          ・ 本動回2       マ       ・           ・ 本動回2       ・       ・ | <ul> <li>●体動回数</li> <li>体圧データから重心位置を算出し、1分間の体動回数を表示します。</li> <li>・グラフ上の体動回数は15分毎の平均値が表示されます。</li> <li>・最大12回/分の体動*を10段階で表示します。</li> <li>※管理者設定/制御数値設定/体動ログで変更できます。</li> </ul> |
|----------------------------------------------------------------------------------------------------|----------------------------------------------------------------------------------------------------|
|                                                                                                    | ● <b>ポジション</b><br>ポジショニングセルの動きをグリーンでグラフ表示します。                                                                                                    |

システム設定

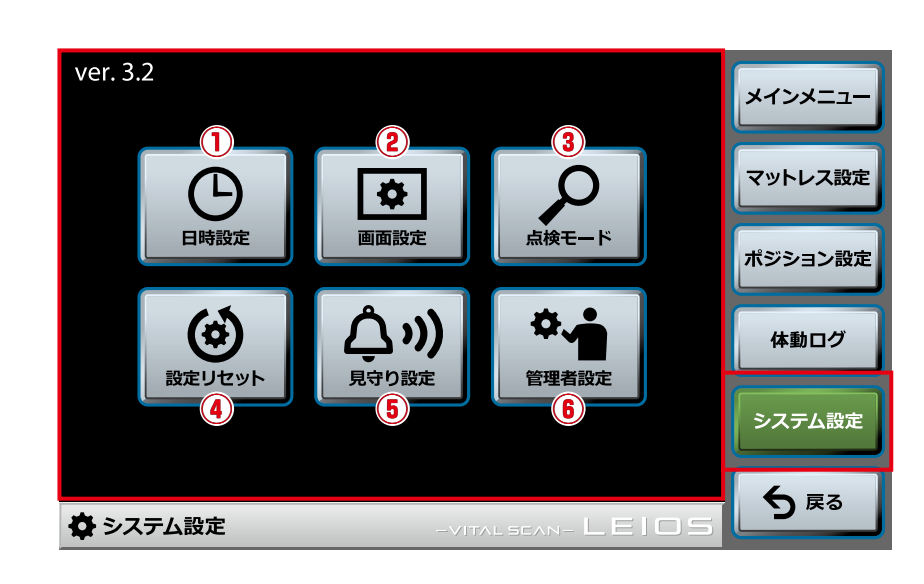

#### ①日時設定

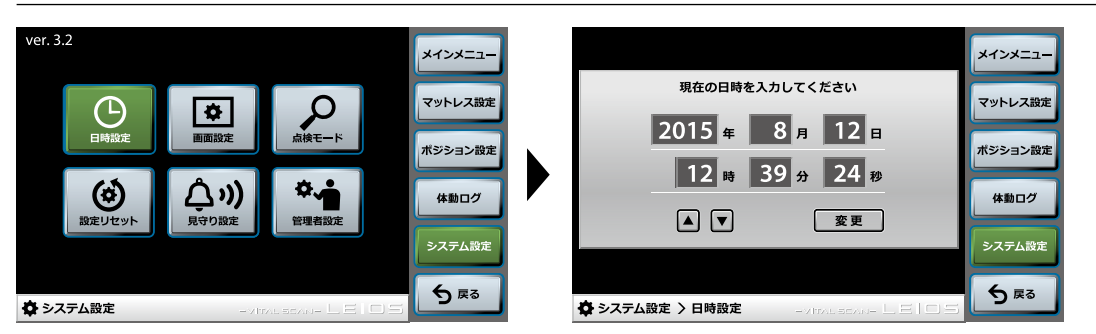

現在の日時を確認および設定します。

設定したい部分のボタンをタッチして選択してください。選択されると枠が緑に変わります。

※上下ボタンで1単位ずつ数値を変更します。

※複数ボタンの同時選択はできません。

【変更】ボタンをタッチすると、新しい日時が反映されます。

※【変更】ボタンをタッチせずに他の画面に移動した場合は、変更は反映されません。日時確認の場合は、【戻る】ボタンをタッチして前画面に移動してください。 ※表示の日時は開いたときの日時になります。(設定中も時計は動いています)

#### ②画面設定

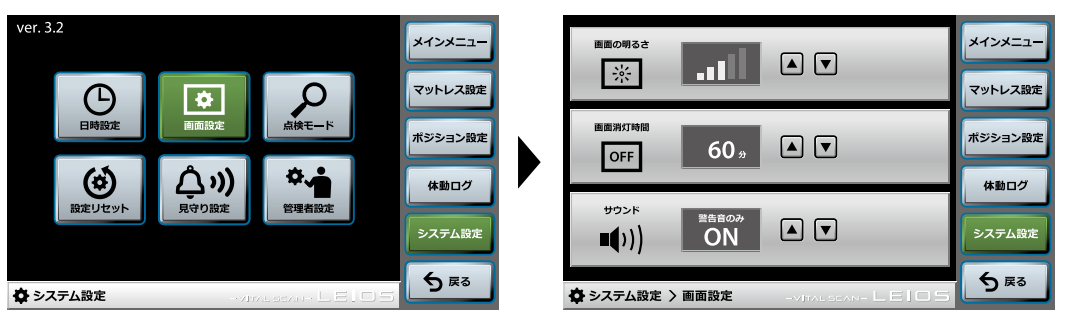

上下ボタンで【画面の明るさ】【画面消灯時間】【サウンド】が1段階ずつ設定できます。

- ●画面の明るさ:5段階
- ●画面消灯時間:【なし】⇒【1分】⇒【5分】⇒【10分】⇒【30分】⇒【60分】
- ●サウンド:【なし】⇒【操作音のみ ON】⇒【警告音のみ ON】⇒【操作音+警告音 ON】

※操作音をONの状態にすると、ボタンタッチ時に音が鳴ります。

```
※警告音をONの状態にすると、マットレスの異常が発生した場合や見守りアシスト機能のお知らせ時に音が鳴ります。
```

### ③点検モード

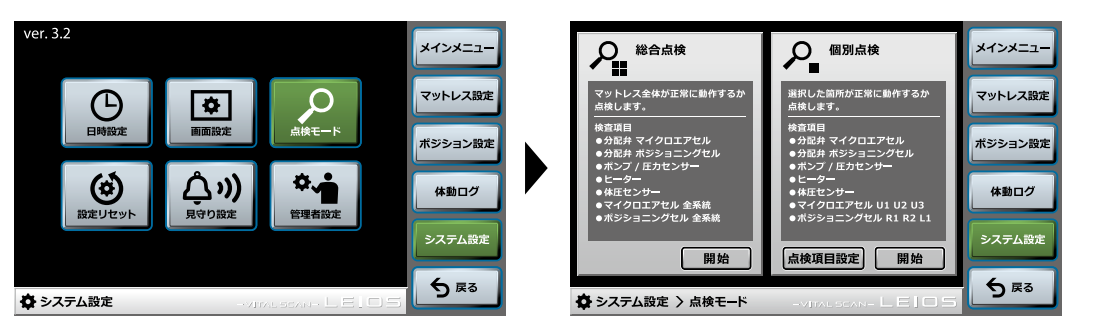

マットレスに異常がないか簡易的に自動で点検をおこないます。

#### ●総合点検

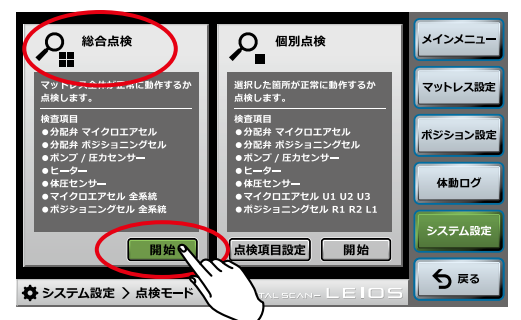

セルフチェック/ポンプとマットレス+体圧・体動センサーの点検をおこないます。 【開始】ボタンで総合点検を開始します。

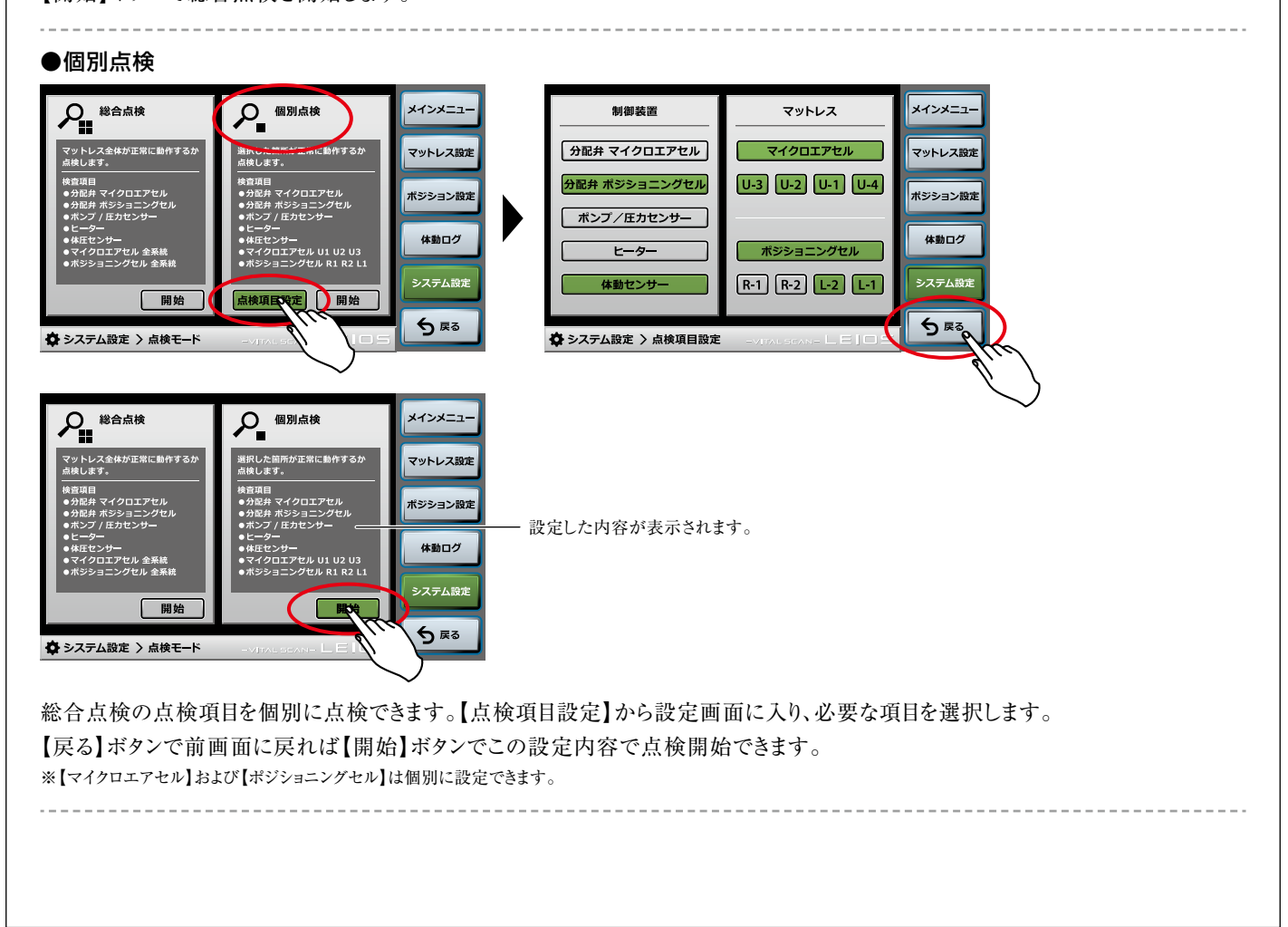

#### ●点検開始

セルフチェックは約50分掛かり、点検中の項目が画面に表示されます。 ※点検を中止する場合は、【戻る】ボタンをタッチしてください。

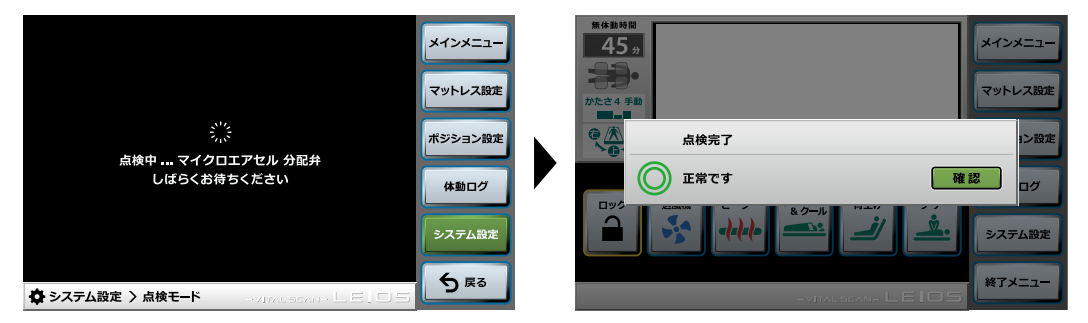

【異常がない場合】

正常に終了しました。【確認】ボタンをタッチしてメインメニューに戻ってください。

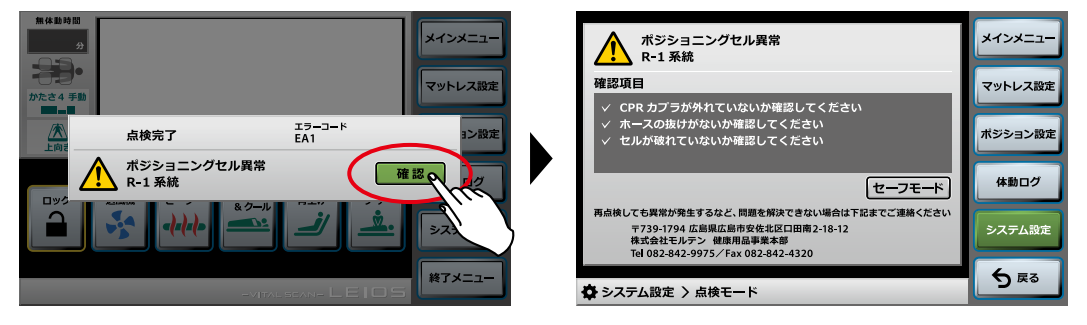

【異常がある場合】

異常があった場合は、エラー内容が表示されますので【確認】ボタンをタッチし、画面に表示された指示に従って確認してください。 (P31~33参照)

問題が解消されると自動で検知してメインメニューに戻ります。

※メインメニューに戻るまで少し時間がかかります。

※異常が解消されない場合は、セーフモード画面に移行して機能限定で動作させることができます。(P31参照)

再点検しても異常が発生するなど、問題が解決できない場合は、㈱モルテン 健康用品事業本部 お客様窓口までご相談ください。

### ④設定リセット

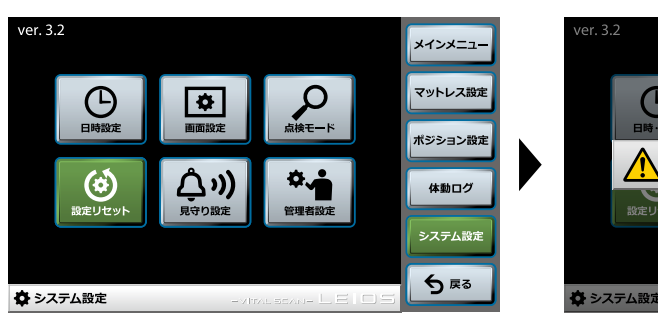

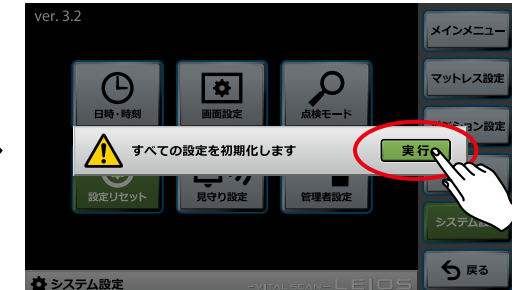

#### 【実行】ボタンで全ての設定をリセットします。

※【実行】ボタン以外の部分をタッチした場合は、リセットせずにシステム設定画面に戻ります。

#### 【リセット操作時設定内容(初期設定)】

| 項目       | 状態   |
|----------|------|
| ロック      | 【解除】 |
| 送風機      | 【切】  |
| ヒーター     | 【切】  |
| ウォーム&クール | 【切】  |
| 背上げ      | 【切】  |
| ケア       | 【切】  |

| 項目          | 状態      |
|-------------|---------|
| かたさ         | [4]     |
| 除圧動作        | 【安定重視】  |
| 超低圧自動調整     | 【切】     |
| ポジショニング自動変換 | 【切】     |
| ポジショニング体位指定 | 【上向き】   |
| 日時·時刻       | リセットしない |

| 項目        | 状 態      |
|-----------|----------|
| 画面の明るさ    | [3]      |
| 画面消灯時間    | 【10分】    |
| サウンド      | 警告音のみ【入】 |
| 見守りアシスト機能 | [OFF]    |
|           |          |

#### ⑤見守り設定

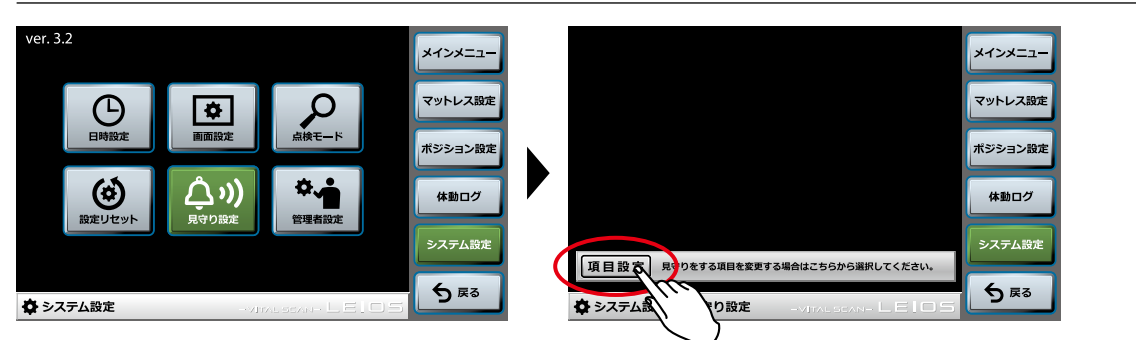

見守りアシスト機能の設定をおこないます。

#### ●設定方法

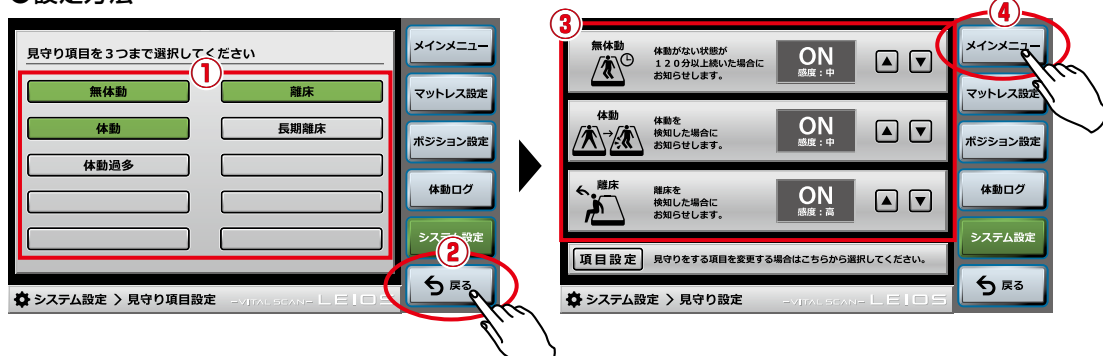

①【項目設定】ボタンを押して見守り項目設定画面へと進み、見守りをしたい項目を選択します。 ※最大3つの項目を同時に見守りすることができます。

②【戻る】ボタンを押して見守り設定画面へ戻り、見守りアシスト機能のON/OFF及び感度の設定をおこないます。ボタンタッチ毎に
 【ON 感度:低】⇔【ON 感度:中】⇔【ON 感度:高】⇔【OFF】と切り替わります。
 ※ONの状態にすると、選択した状態を検知するとリモコンの表示とアラーム音でお知らせします。
 ※感度を変更すると、お知らせする条件(時間や回数)の調整ができます。

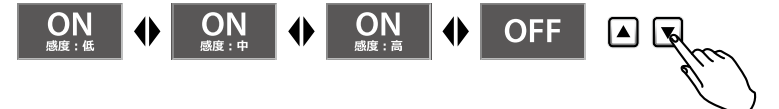

③見守りアシスト機能がONの状態でメインメニュー画面に戻ると、画面上に見守りアシスト機能がONの状態をあらわすアイコンが 表示されます。(P10参照)

【ケア】を設定すると、【見守りアシスト機能】が一時停止状態になります。

●無体動
 体動がない状態が続いた場合にお知らせします。
 鎮静状態の確認や、体位変換をおこなう目安として確認できます。
 【ON 感度:高】:体動がない状態が60分間\*続いた場合にお知らせします。
 【ON 感度:中】:体動がない状態が120分間\*続いた場合にお知らせします。
 【ON 感度:低】:体動がない状態が180分間\*続いた場合にお知らせします。
 【ON 感度:低】:体動がない状態が180分間\*続いた場合にお知らせします。
 ※管理者設定/制御数値設定/見守りで「時間」の変更ができます。

\*管理者設定/制御数値設定/見守りで「時間」の変更ができます。
※管理者設定/制御数値設定/見守りで「時間」の変更ができます。
※管理者設定/制御数値設定/見守りで「時間」の変更ができます。
※管理者設定/制御数値設定/見守りで「時間」の変更ができます。
※管理者設定/創御数値設定/見守りで「時間」の変更ができます。
※管理者設定/創御数値設定/見守りで「時間」の変更ができます。
※管理者設定/創御数値設定/見守りで「時間」の変更ができます。
※管理者設定/創御数値設定/見守りで「時間」の変更ができます。
※管理者設定/創御数値設定/見守りで「時間」の変更ができます。
※管理者設定/創御数値設定/見守りで「時間」の変更ができます。
※管理者設定/創御数値設定/見守りで「時間」の変更ができます。
※管理者設定/創御数値設定/見守りで「時間」の変更ができます。
※管理者設定/創御数値設定/見守りで「時間」の変更ができます。
※管理者設定/創御数値設定/見守りで「時間」の変更ができます。
※管理者設定/創御数値設定/見守りで「時間」の変更ができます。
※管理者設定/創御数値設定/見守りで「時間」の変更ができます。
※管理者設定/創御数値設定/見守りで「時間」の変更ができます。
※管理者設定/創御数値設定/見守りで「時間」の変更ができます。
※管理者設定/創御数値設定/見守りで「時間」の変更ができます。
※管理者設定/創御数値設定/見守りで「時間」の変更ができます。
※管理者設定/創御数値設定/見守りで「時間」の変化できます。
※目本は、

| 体動過多             | ●体動過多                                                                                        |
|------------------|----------------------------------------------------------------------------------------------|
|                  | 体動が異常に多い場合にお知らせします。                                                                          |
|                  | 意識障害によるベッドからの転落など、患者様の異常な行動による危険性を予知できます。                                                    |
|                  | 【ON 感度:高】:1分間に6回**以上の体動があった場合にお知らせします。                                                       |
|                  | 【ON 感度:中】:1分間に12回**以上の体動があった場合にお知らせします。                                                      |
|                  | 【ON 感度:低】:1分間に18回**以上の体動があった場合にお知らせします。                                                      |
|                  | ※管理者設定/制御数値設定/見守りで『回数』の変更ができます。<br>※自動体位変換機能がONの状態で使用すると、患者様の体動がなくてもお知らせされる場合がありますのでご注意ください。 |
| 6. <sup>離床</sup> | ●離床                                                                                          |
|                  | ベッドからの離床を検知した場合にお知らせします。                                                                     |
|                  | 患者様の離床や転落の状況をいち早く発見できます。                                                                     |
|                  | 【ON 感度:高】:離床状態が4秒程度続いた場合にお知らせします。                                                            |
|                  | 【ON 感度:中】:離床状態が10秒程度続いた場合にお知らせします。                                                           |
|                  | 【ON 感度:低】:離床状態が60秒程度続いた場合にお知らせします。                                                           |
| 長期離床             | ●長期離床                                                                                        |
|                  | 離床状態が長時間続いた場合にお知らせします。                                                                       |
|                  | 離床先での不測の事態(転倒・徘徊など)にいち早く対応できます。                                                              |
|                  | 【ON 感度:高】:離床状態が15分程度*続いた場合にお知らせします。                                                          |
|                  | 【ON 感度:中】:離床状態が30分程度*続いた場合にお知らせします。                                                          |
|                  | 【ON 感度:低】:離床状態が60分程度*続いた場合にお知らせします。                                                          |
|                  | ※管理者設定/制御数値設定/見守りで『時間』の変更ができます。                                                              |

#### ●お知らせ

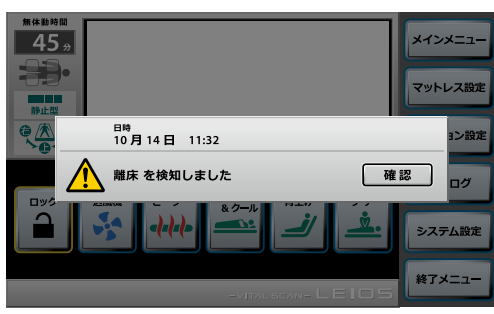

見守りしている状態を検知するとリモコンの表示とアラーム音でお知らせします。 リモコンには左記のようなアラートが表示されます。

①発生日時:見守りをしていた状態を検知した日時が表示されます。

②検知した状態:見守りアシスト機能で検知した状態が表示されます。

※複数の状態を検知した場合は、直近で発生した状態のみを表示します。 ※マットレスのエラーが発生している場合は、見守りアシスト機能のアラートは表示されません。 【確認】ボタンを押すとリモコンの表示とアラーム音が消えます。

※ナースコールへ接続をしたときにアラームが鳴った場合は、レイオスおよびナースコール側でもアラームの 解除をしてください。

見守り設定を行っているときはリモコンのメインメニューに『見守り中』のアイコンが表示されます。(P10参照)

【お知らせ内容 一覧表】

| 見守り項目 | 検知時のメッセージ      |
|-------|----------------|
| 無体動   | 体動がない状態が続いています |
| 体動    | 体動を検知しました      |
| 体動過多  | 異常な体動を検知しました   |
| 離床    | 離床を検知しました      |
| 長期離床  | 離床状態が長時間続いています |

誤検知を防ぐために、見守りを開始するまでに待機時間を 30秒程度\*設けています。

見守りアシスト機能をON状態にした直後やマットレスに 乗った直後は、見守りしている状態を検知してもお知らせ されません。

※管理者設定/制御数値設定/見守りで『時間』の変更ができます。

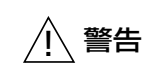

見守りアシスト機能は患者様の体動を見守る上での手助けをするものです。 ベッド上での安全を保証するものではありませんのでご注意ください。

#### ⑥管理者設定

#### (1)制御数値設定

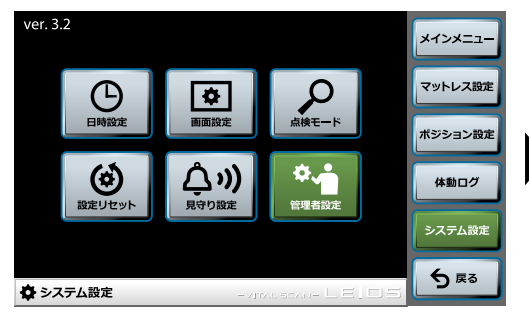

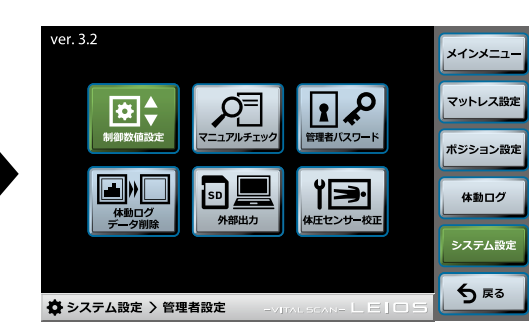

マットレスや体圧・体動センサの設定など制御数値を変更することができます。

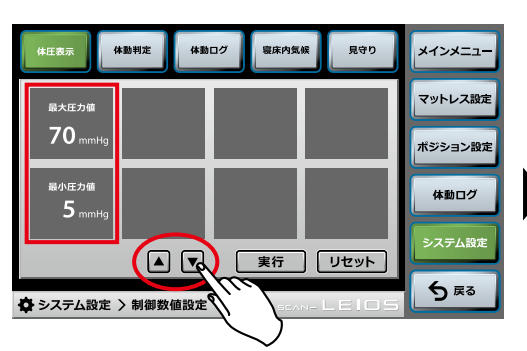

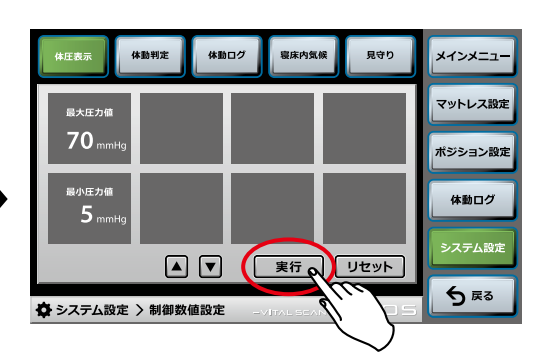

設定したい項目を選択し、上下ボタンで制御数値を変更します。 制御数値を変更後、【実行】ボタンをタッチすると設定の変更が反映されます。 ※【実行】ボタンをタッチせずに他の画面に戻ると設定の変更が反映されませんのでご注意ください。

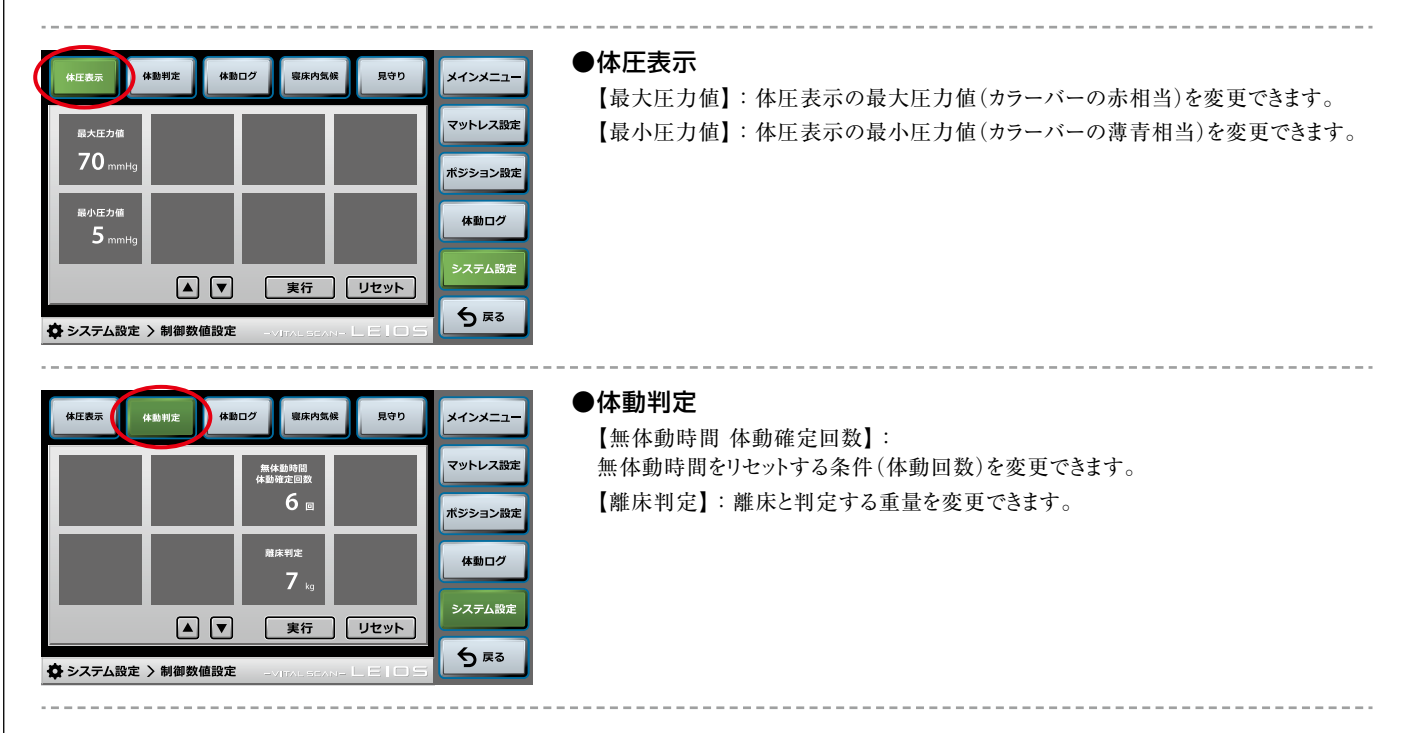

| 俳匠表示     俳曲ピ     俳曲ピ     夏保内気候     夏守り     メインメニュー       重心ゼロ点<br>(上下)<br>上 0 cm     画大計調範囲<br>(上下)     単大計調範囲<br>(生下)     二人計算範囲<br>(生下)     一様計算範囲<br>(生下)     一様計算範囲<br>(生下)     一様計算範囲<br>(生下)     一様計算範囲<br>(生下)     一様計算範囲<br>(生下)     一様計算範囲<br>(生下)     一様の     「「」」     パンション設定       重心ゼロ点<br>(左右)     一人     更行     リセット     シスプム設定     シスプム設定       ▲ ▼     東行     リセット     シスプム設定                                                                                                    | <ul> <li>休動ログ</li> <li>【重心ゼロ点(上下)】:</li> <li>体動ログで表示される重心位置(上下)のグラフのゼロ点を変更できます。</li> <li>【重心ゼロ点(左右)】:</li> <li>体動ログで表示される重心位置(右左)のグラフのゼロ点を変更できます。</li> <li>【最大計測範囲(上下)】:</li> <li>体動ログで表示される重心位置(上下)のグラフの最大メモリを変更できます。</li> <li>【最大計測範囲(左右)】:</li> <li>体動ログで表示される重心位置(右左)のグラフの最大メモリを変更できます。</li> <li>【最大計測範囲(体動回数)】:</li> <li>体動ログで表示される体動回数のグラフの最大メモリを変更できます。</li> <li>【<b>正</b></li> <li>【「正」・</li> <li>(上)】</li> <li>(上)】</li> <li>本動口グで表示される本動回数のグラフの最大メモリを変更できます。</li> <li>【「正」・</li> <li>(上)】</li> <li>(上)】</li> <li>(上)】</li> <li>(上)】</li> <li>(本)」</li> <li>(本)」</li></ul> |
|----------------------------------------------------------------------------------------------------|----------------------------------------------------------------------------------------------------|
| 株正表示     体御口グ     保持気候     見守力       ビーター温度     21-ム&クール<br>ビーター温度:<br>45 ℃     21-ム&クール<br>ビーター温度:<br>40 ℃     ビーターSング       夏2 ℃     25 ℃     40 ℃     0       送風場 断決滞転     21-ム&クール<br>ビーター場回:<br>20 分     21-ム&クール<br>ビーター場回:<br>20 分     21-ム&クール<br>ビーター場回:<br>20 分     21-ム&クール<br>ビーター場回:<br>20 分     21-ム&クール<br>ビーター場回:<br>20 分     21-ム&クール<br>ビーター場回:<br>20 分     21-ム&クール<br>ビーター場回:<br>20 分     21-ム&クール<br>ビーター場回:<br>20 分     21-ム&クール<br>ビーター場回:<br>20 分     21-ム&クール<br>ビーター場回:<br>20 分     32-ム&クール<br>ビーター場回:<br>20 分     32-ム&クール<br>ビーター場回:<br>20 分     32-ム&クール<br>ビーター場回:<br>20 分     32-ム&クール<br>どの 分     4       ▲     ▼     実行     リセット     5     反る | <ul> <li>●寝床内気候</li> <li>【ヒーター温度】: ヒーター機能の温度を変更することができます。</li> <li>【送風機 断続運転】: 送風機が運転する時間を変更することができます。</li> <li>**送風機は断続運転で60分のうち上記で設定した時間分だけ運転します。</li> <li>【ウォーム&amp;クール ヒーター温度①】:</li> <li>ウォーム&amp;クール ピーター時間①】:</li> <li>ウォーム&amp;クール ピーター時間①】:</li> <li>ウォーム&amp;クール ピーター時間①】:</li> <li>ウォーム&amp;クール ピーター時間②】:</li> <li>ウォーム&amp;クール ピーター時間②】:</li> <li>ウォーム&amp;クール ピーター時間②】:</li> <li>ウォーム&amp;クール ピーター時間②】:</li> <li>ウォーム&amp;クール ピーター時間③】:</li> <li>ウォーム&amp;クール ピーター時間③】:</li> <li>ウォーム&amp;クール ピーター時間③】:</li> <li>ウォーム&amp;クール ピーター時間③】:</li> <li>ウォーム&amp;クール 送風機運転時間を変更できます。</li> <li>【ウォーム&amp;クール 送風機運転時間】:</li> <li>ウォーム&amp;クール機能の[3]の送風機運転時間を変更できます。</li> </ul>                                                                                                    |
| #正義示       #勤时定       健勤口グ       服康内気候       見守り       メインメニュー         見守り       無体差       お知らせ       アットレス設定         30 秒       120 分       ポジション設定         馬馬馬鹿       お知らせ       パメシュン設定         30 分       12 回/分       #封四グ         ▲       文字行       リセット         ◆ システム設定 > 制御数確認定       ・・・・・・・・・・・・・・・・・・・・・・・・・・・・・・・・・・・・                                                                                                    | <ul> <li>見守り</li> <li>【見守り開始時間】:見守りを開始するまでの時間を変更することができます。</li> <li>※誤検知を防ぐために、見守りを開始するまでに待機時間(お知らせしない時間)を設けています。<br/>見守りアシスト機能をON状態にして【見守り 開始時間】の設定時間以内、マットレスに乗って<br/>【見守り開始時間】の設定時間以内は見守りの状態を検知してもお知らせされません。</li> <li>【長期離床 お知らせ】:長期離床をお知らせするまでの時間を変更できます。</li> <li>【無体動 お知らせ】:無体動をお知らせするまでの時間を変更できます。</li> <li>【体動過多 お知らせ】:体動過多をお知らせする体動回数を変更できます。</li> </ul>                                                                                                    |

●リセットボタンりセット●リセットボタン各画面で項目が計

各画面で項目が選択されている場合はその項目のみ、選択されていない場合は全ての項目がリセットされ、初期設定に 戻ります。

\_\_\_\_\_

【リセット操作時設定内容(初期設定)】

|                         | 項目               | 初期設定値(リセット時) | 設定範囲          | 上ボタンタッチ時 | 下ボタンタッチ時 |
|-------------------------|------------------|--------------|---------------|----------|----------|
| 体圧表示                    | 最大圧力値            | 70mmHg       | 1mmHg~100mmHg | +1mmHg   | -1mmHg   |
|                         | 最小圧力値            | 5mmHg        | 0mmHg~99mmHg  | +1mmHg   | -1mmHg   |
|                         | 無体動時間 体動確定回数     | 6回           | 1~99回         | +1回      | -1回      |
| 14到刊正                   | 離床判定             | 5kg          | 1~150kg       | +1kg     | -1kg     |
|                         | 重心ゼロ点(上下)        | 0cm          | -89cm~+89cm   | +1cm(上側) | -1cm(上側) |
|                         | 重心ゼロ点(左右)        | 0cm          | -32cm~+32cm   | +1cm(上側) | -1cm(下側) |
| 仕動口グ                    | 最大計測範囲(上下)       | 15cm         | 5cm~89cm      | +1cm     | -1cm     |
| 14町ロン                   | 最大計測範囲(左右)       | 20cm         | 5cm~32cm      | +1cm     | -1cm     |
|                         | 最大計測範囲(体動回数)     | 12回          | 1~99回         | +1回      | -1回      |
|                         | 睡眠·覚醒判定 感度       | 中            | 低中高           | 低→中→高    | 高→中→低    |
|                         | ヒーター温度           | 32°C         | 25℃~38℃       | +1°C     | -1°C     |
|                         | ブロワー断続運転         | 40分          | 1~60分         | +1分      | -1分      |
|                         | ウォーム&クール ヒーター温度① | 45°C         | 25℃~45℃       | +1°C     | -1°C     |
| 空中中气候                   | ウォーム&クール ヒーター時間① | 20分          | 1~60分         | +1分      | -1分      |
| <b>授林</b> 内 <b></b> (() | ウォーム&クール ヒーター温度② | 40°C         | 25℃~45℃       | +1°C     | -1°C     |
|                         | ウォーム&クール ヒーター時間② | 20分          | 1~60分         | +1分      | -1分      |
|                         | ウォーム&クール 送風機運転時間 | 20分          | 1~60分         | +1分      | -1分      |
|                         | ヒーターランク          | 設定不可         |               |          |          |
|                         | 見守り 開始時間         | 30秒          | 1秒~999分       | +1分      | -1分      |
| 見守り                     | 無体動 お知らせ         | 120分         | 1~999分        | +1分      | -1分      |
|                         | 長期離床 お知らせ        | 60分          | 1~999分        | +1分      | -1分      |
|                         | 体動過多 お知らせ        | 12回          | 1~99回         | +1回      | -1回      |

#### (2)マニュアルチェック ver. 3.2 メインメニュー メインメニュー マットレス設定 マットレス設定 Θ **\$** \$ ポジション設定 ポジション設定 <u>(</u>), )) 見守り設定 ٢ 体動ログ 体動ログ システム設定 システム設定 **5**戻る 5 戻る 🖨 システム設定 🖨 システム設定 > 管理者設定

マットレスの各機能の動作確認をおこなうことができます。

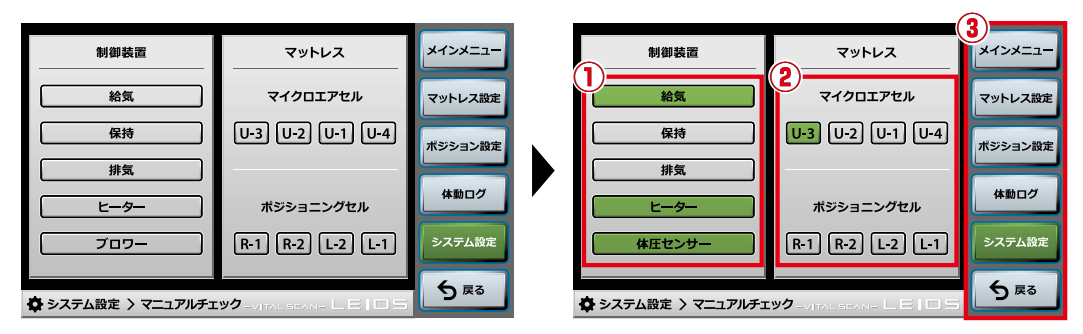

ボタンを選択するとチェックが始まりますので、正常に動作しているかを確認してください。

- 【給気】【保持】【排気】の項目を選択してください。
   ※上記は1項目しか選択できません。
- ②マイクロエアセル+ポジショニングセルの8系統の内、1系統を選択してください。 ※上記は1系統しか選択できません。
- ③【戻る】ボタンをタッチすることで動作が解除され、前画面に戻ります。また、他のメニューボタンをタッチしても同様に解除され、 各画面に移動します。
- (3)管理者パスワード

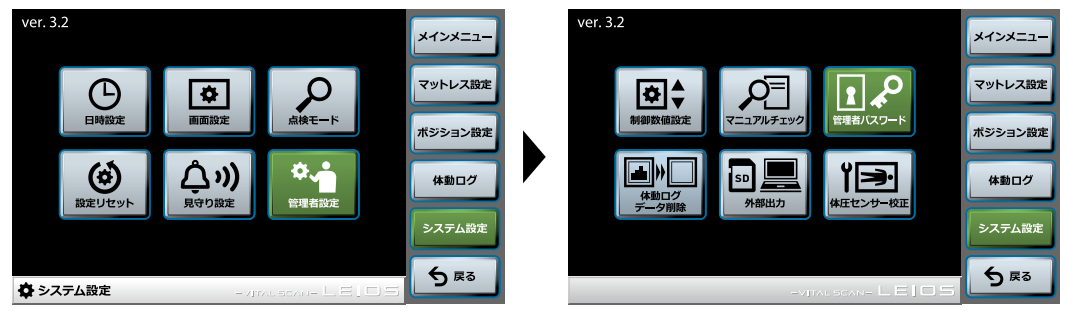

このボタンは生産時の設定で使用するボタンですので、使用できません。

#### (4)体動ログデータ削除

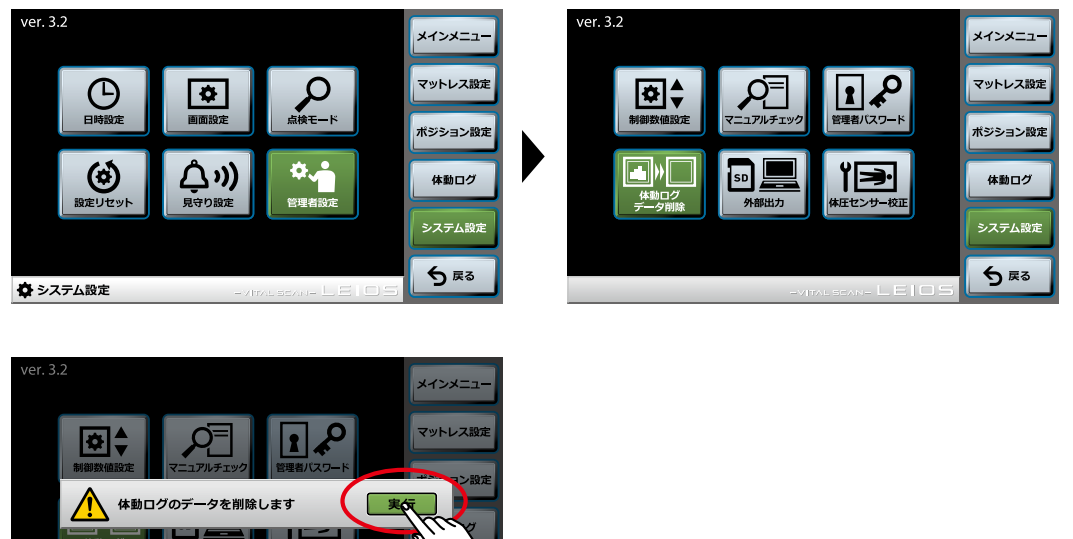

【体動ログデータ削除】ボタンをタッチするとアラート(注意)が表示されますので、【実行】ボタンをタッチしてください。 体動ログのデータが削除されます。

5 戻る

※一度削除したデータは復元できません。

#### (5)外部出力

🖨 システム設定 〉 管理者設定

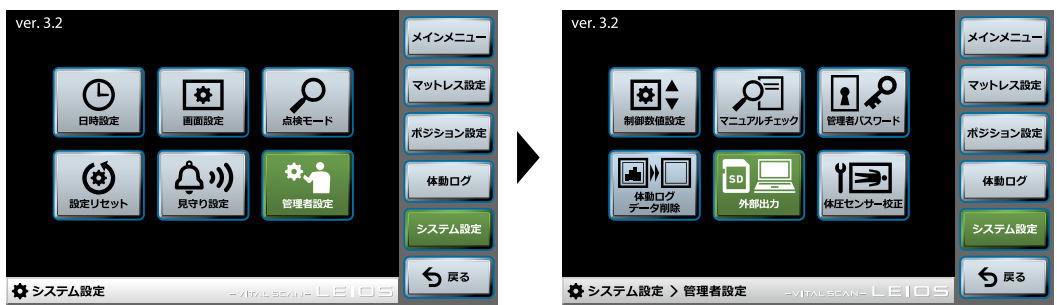

体圧・体動センサーで取得したデータやマットレスの設定の情報を外部記録媒体(パソコンまたはSDカード)に保存することができます。 誤った接続によって他の機器へ影響を及ぼす可能性があるため、LANケーブルによる外部出力機能を使用する場合は、必ず ㈱モルテン健康用品事業本部お客様窓口へご連絡ください。

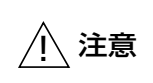

パソコンおよびSDカードは、セキュリティ対策を施した安全なものを使用してください。

※セキュリティに問題のあるパソコンやSDカードを接続すると、コンピュータウイルスなどによるデータの破損や情報漏洩などが発生する おそれがあります。セキュリティ対策を施していないパソコンやSDカードを接続され、当該製品やそのほかの備品・ネットワークにセキュリティ の問題が発生してしまった場合は、弊社はこれによって生じた損害に対する責任は一切負いかねますので、あらかじめご了承ください。

#### (6)体圧・体動センサー校正

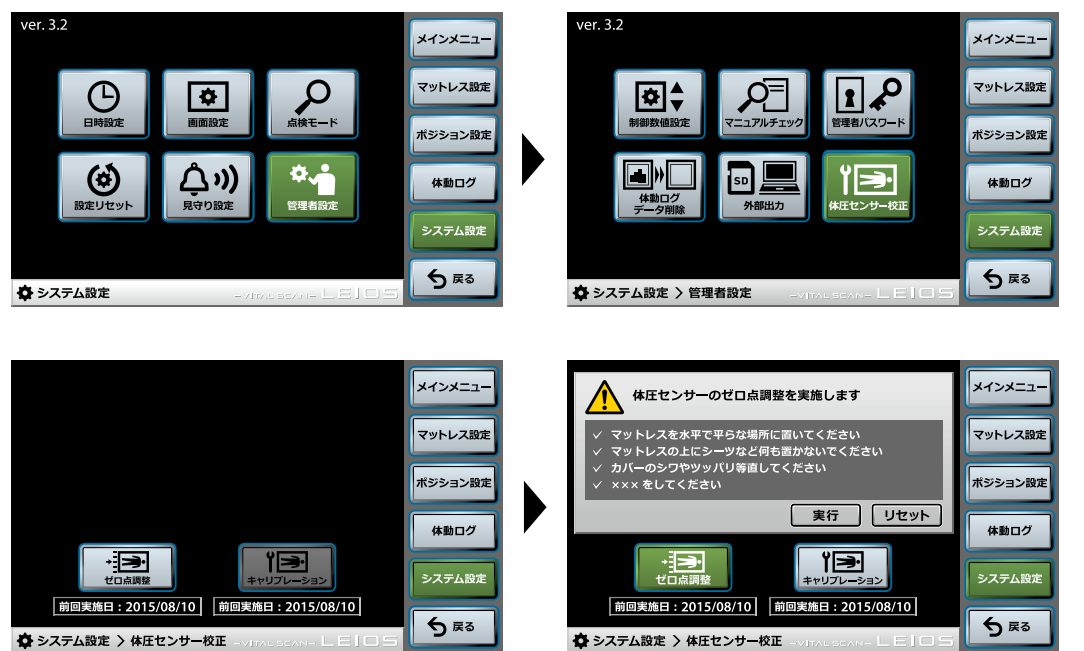

体圧・体動センサーの校正をおこないます。

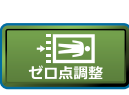

体圧・体動センサーに無負荷の状態でもモニターに体圧・体動データが表示される場合に調整する機能です。 【ゼロ点調整】ボタンをタッチすると条件が出ますので、それに従い準備と確認後【実行】ボタンをタッチすると開始します。 ※体圧・体動センサーが折れた状態、物が乗ったり当たっている状態などがないかよく確認しておこなってください。 ※【ゼロ点調整/実行】後、マットレスを手で押さえて体圧・体動センサーが反応するか確認してください。 ※【リセット】ボタンは工場出荷時の状態に調整します。 ※前回の実施日が記録されます。

キャリブレーション

このボタンは生産時の設定で使用するボタンですので使用できません。

#### 液晶タッチパネル操作および機能説明 終了メニュー 無体動時間 メインメニュ 分 マットレス設定 かたさ4 手動 ポジション設定 低く 〉高 43.2 上向き 体動ログ ウォーム & クール ロック 送風機 背上げ ケフ ~ システム設定 終了メニュ-

### 終了メニュー

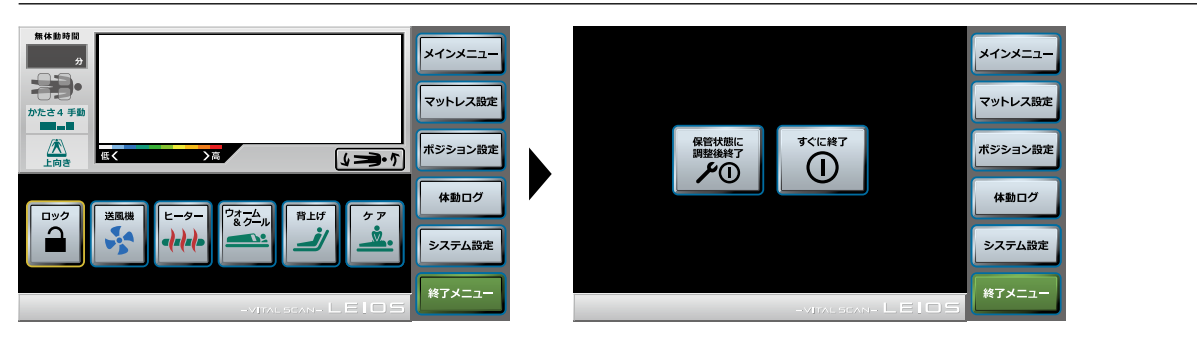

メイン画面の【終了メニュー】ボタンをタッチまたは電源ボタンの長押しで、終了画面に移動します。

保管時にはこのメニューで終了してください。マットが【上向き】【静止型】の保管状態に調整されます。
マットレスがフラットになれば動作が完了して終了します。(約8分)

移動など一時的に電源を【OFF】(切)にしたい場合は、このメニューで終了してください。動作状態のまま停止し、終了します。

#### ●強制終了について

エラーなどで画面が表示されなくなり、終了画面が出せない場合は、電源プラグを抜いてください。

### エラーの対処およびセーフモード

エラー表示

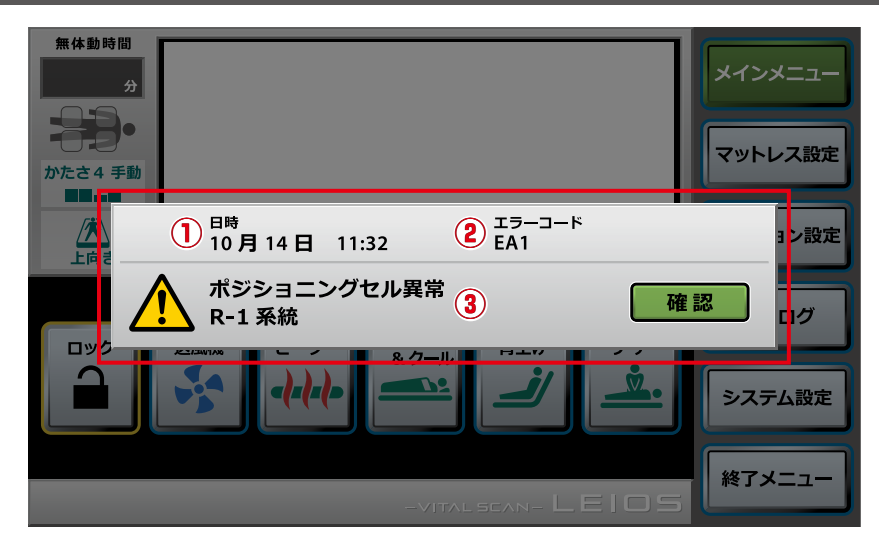

マットレスに異常を感知した場合は、上記のようなアラート(注意)が表示されます。

#### ①エラー発生日時:エラーが発生した日時が表示されます。

複数のエラーが同時に発生している場合は、危険度の高いエラーが発生した日時を表示します。

#### ②エラーコード:エラーの種類がコードで表示されます。

複数のエラーが同時に発生している場合は、全てのエラーコードを表示します。 ※危険度の高い順に左から並びます。

#### ③エラー内容:エラーの内容が表示されます。

複数のエラーが同時に発生している場合は、危険度の高いエラー内容を表示します。

【確認】ボタンをタッチして、画面表示の指示に従って対処またはセーフモードを起動してください。 ※エラー発生時はエラー内容に合わせてセーフモードで動作をおこないます。

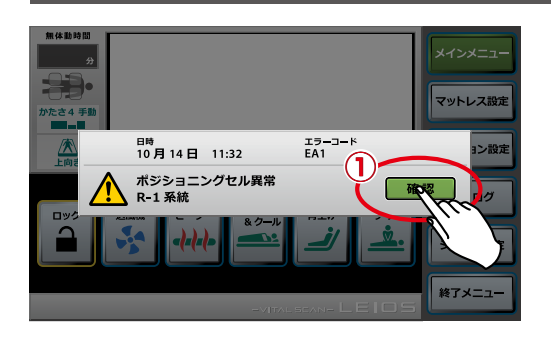

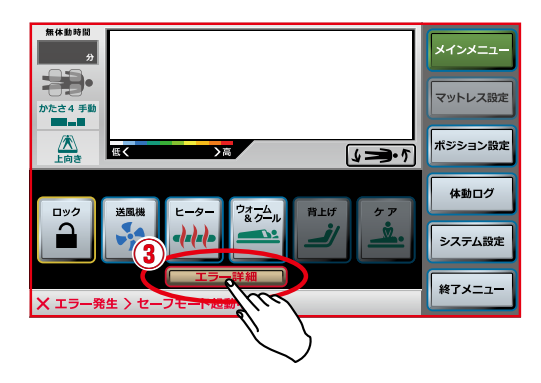

#### セーフモード

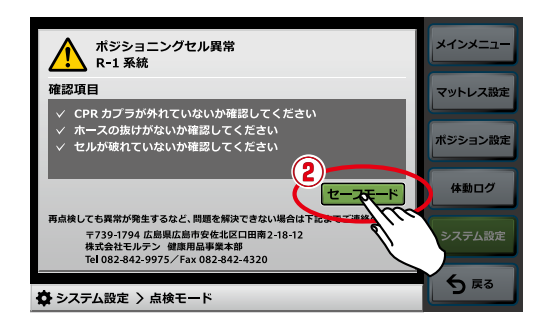

①アラート(注意)の【確認】ボタンをタッチすると、点検モードのエラー詳細画面へ 移動します。対処しても問題が解決しない場合は、セーフモードで正常な機能 のみ使えるようになります。

②画面内の【セーフモード】ボタンをタッチするとセーフモード画面に移動します。 エラーなどで使えない機能は消灯されています。

- ③エラー内容は【エラー詳細】ボタンで確認できます。
- その後は①~③の繰り返しとなります。

# エラーの対処およびセーフモード

エラーモードー覧表

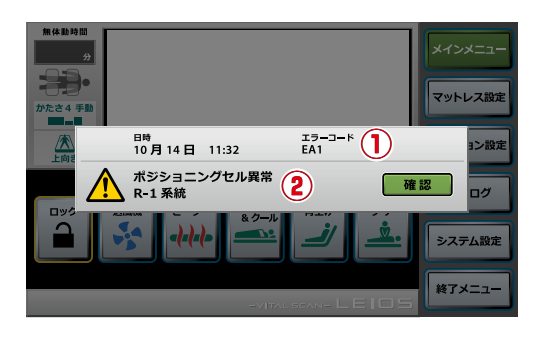

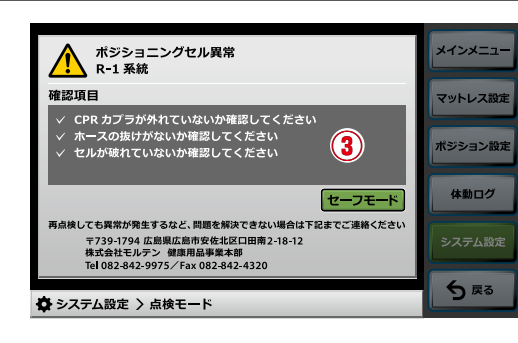

左記のようなエラー画面 が表示された場合は、 下記の一覧表に従い 対処してください。

| ①<br>エラー<br>コード | エラーモード                                        | セーフモード時停止機能                                                                                                    | ②エラーメッセージ                        | ③エラー確認項目                                                                                                    |
|-----------------|-----------------------------------------------|----------------------------------------------------------------------------------------------------|----------------------------------|----------------------------------------------------------------------------------------------------|
| EA1             | マイクロエアセル<br>低圧エラー                             | <ul> <li>・マットレス設定/超低圧自動調整</li> <li>・体圧・体動センサー校正</li> <li>・見守り設定</li> </ul>                                      | マイクロエアセル<br>低圧エラー<br>○○、××、△△系統  | <ul> <li>・ CPRカプラが開いていないか確認してください。</li> <li>・ エアホースが抜けていないか確認してください。</li> <li>・ エアセルに破れがないか確認してください。</li> <li>・ フィルターが目詰まりしていないか確認してください。</li> </ul> |
| EA2             | 圧力センサーエラー                                     | <ul> <li>・背上げ</li> <li>・ケア</li> <li>・マットレス設定</li> <li>・ポジション設定</li> <li>・体圧・体動センサー校正</li> <li>・見守り設定</li> </ul> | 圧力センサー異常                         | ・エアポンプに破損がないか確認してください。                                                                                                    |
| EA3             | ホース折れエラー                                      | ・体圧・体動センサー校正<br>・見守り設定                                                                                          | ホース折れエラー<br>○○、××、△△系統           | <ul> <li>エアホースが折れていないか確認してください。</li> <li>マットレスが折り曲げられた状態になっていないか<br/>確認してください。</li> </ul>                                                            |
| EA4             | ポジショニングセル<br>低圧エラー                            | ・ポジション設定<br>・見守り設定                                                                                              | ポジショニングセル<br>低圧エラー<br>○○、××、△△系統 | <ul> <li>・ CPRカプラが開いていないか確認してください。</li> <li>・ エアホースが抜けていないか確認してください。</li> <li>・ エアセルに破れがないか確認してください。</li> <li>・ フィルターが目詰まりしていないか確認してください。</li> </ul> |
| EB3             | マイクロエアセル用<br>分配弁エラー                           | <ul> <li>・背上げ</li> <li>・ケア</li> <li>・マットレス設定</li> <li>・ポジション設定</li> <li>・体圧・体動センサー校正</li> <li>・見守り設定</li> </ul> | マイクロエアセル<br>分配弁エラー               | ・エアポンプに破損がないか確認してください。                                                                                                    |
| EB4             | ポジショニングセル用<br>分配弁エラー                          | <ul> <li>・背上げ</li> <li>・ケア</li> <li>・マットレス設定</li> <li>・ポジション設定</li> <li>・体圧・体動センサー校正</li> <li>・見守り設定</li> </ul> | ポジショニングセル<br>分配弁エラー              | ・エアポンプに破損がないか確認してください                                                                                                    |
| EB5             | マニュアルモード/<br>セルフチェック中<br>マイクロエアセル用<br>分配弁エラー  | <ul> <li>・背上げ</li> <li>・ケア</li> <li>・マットレス設定</li> <li>・ポジション設定</li> <li>・体圧・体動センサー校正</li> <li>・見守り設定</li> </ul> | マイクロエアセル<br>分配弁エラー               | ・エアポンプに破損がないか確認してください。                                                                                                    |
| EB6             | マニュアルモード/<br>セルフチェック中<br>ボジショニングセル用<br>分配弁エラー | <ul> <li>・背上げ</li> <li>・ケア</li> <li>・マットレス設定</li> <li>・ポジション設定</li> <li>・体圧・体動センサー校正</li> <li>・見守り設定</li> </ul> | ポジショニングセル<br>分配弁エラー              | ・エアポンプに破損がないか確認してください                                                                                                    |
| EC1             | ヒーターエラー1                                      | <ul> <li>・ヒーター</li> <li>・ウォーム&amp;クール</li> <li>・見守り設定</li> <li>・システム設定/管理者設定/制御数値設定/<br/>寝床内機能</li> </ul>       | ビーターエラー                          | <ul> <li>・ヒーターが破損していないか確認してください。</li> <li>・エアポンプに破損がないか確認してください。</li> </ul>                                                                          |

# エラーの対処およびセーフモード

| ①<br>エラー<br>コード | エラーモード           | セーフモード時停止機能                                                                                                    | ②エラーメッセージ          | ③エラー確認項目                                                                                                    |
|-----------------|------------------|----------------------------------------------------------------------------------------------------|--------------------|----------------------------------------------------------------------------------------------------|
|                 | ヒーターエラー2         | <ul> <li>・ヒーター</li> <li>・ウォーム&amp;クール</li> <li>・見守り設定</li> <li>・システム設定/管理者設定/制御数値設定/<br/>寝床内機能</li> </ul>                                                                                                    | ヒーターエラー            | ・ヒーターが破損していないか確認してください。<br>・エアボンプに破損がないか確認してください。                                                                                                    |
| EC3             | ヒーターエラー3         | <ul> <li>・ヒーター</li> <li>・ウォーム&amp;クール</li> <li>・見守り設定</li> <li>・システム設定/管理者設定/制御数値設定/<br/>寝床内機能</li> </ul>                                                                                                    | ヒーターエラー            | ・ヒーターが破損していないか確認してください。<br>・エアポンプに破損がないか確認してください。                                                                                                    |
| *1<br>ED1       | 通信エラー1           | ・リモコン操作                                                                                                    | リモコン<br>通信エラー      | <ul> <li>・リモコンケーブルが破損していないか確認して<br/>ください。</li> <li>・エアボンプに破損がないか確認してください。</li> </ul>                                                                                   |
| ED2             | 通信エラー2           | <ul> <li>・マットレス設定/超低圧自動調整</li> <li>・体圧・体動センサー校正</li> <li>・見守り設定</li> <li>・システム設定/管理者設定/制御数値設定/<br/>体圧表示</li> <li>・システム設定/管理者設定/制御数値設定/<br/>体動判定</li> <li>・システム設定/管理者設定/制御数値設定/<br/>体動口グ</li> <li>・システム設定/管理者設定/制御数値設定/<br/>見守り</li> </ul>                                         | 体圧・体動センサー<br>通信エラー | <ul> <li>・体圧・体動センサーのUSBコネクタが抜けていないか確認してください。</li> <li>・体圧・体動センサー用ケーブルが破損していないか確認してください。</li> <li>・体圧・体動センサーに破損がないか確認してください。</li> <li>・エアポンプに破損がないか確認してください。</li> </ul> |
| EE 1            | 体圧・体動センサー<br>エラー | <ul> <li>・マットレス設定/超低圧自動調整</li> <li>・体圧・体動センサー校正</li> <li>・見守り設定</li> <li>・システム設定/管理者設定/制御数値設定/<br/>体圧表示</li> <li>・システム設定/管理者設定/制御数値設定/<br/>体動判定</li> <li>・システム設定/管理者設定/制御数値設定/<br/>体動可グ</li> <li>・システム設定/管理者設定/制御数値設定/<br/>体動ログ</li> <li>・システム設定/管理者設定/制御数値設定/<br/>見守り</li> </ul> | 体圧・体動センサー<br>エラー   | <ul> <li>・体圧・体動センサーのUSBコネクタが抜けていないか確認してください。</li> <li>・体圧・体動センサー用ケーブルが破損していないか確認してください。</li> <li>・体圧・体動センサーに破損がないか確認してください。</li> <li>・エアボンブに破損がないか確認してください。</li> </ul> |
| *1<br>EF1       | タッチパネルエラー        | ・リモコン操作                                                                                                    | タッチパネルエラー          | <ul> <li>液晶タッチパネルやリモコンに破損がないか確認<br/>してください。</li> </ul>                                                                                                    |

※1:【かたさ4 安定重視、上向き固定】の状態になります。

各セーフモードでは、停止機能以外は動作をおこないます。

上記の項目を確認して直らなかった場合、またはその他の現象の場合は、項目・現象を確認の上、 (㈱モルテン 健康用品事業本部 お客様窓口までご相談ください。

#### 履歴表示

| 無体動時間                                           |                                      |              |
|-------------------------------------------------|--------------------------------------|--------------|
|                                                 | アラート履歴 日時                            | ×1.2×_1=     |
| マットレス設定                                         | ① ヒーター エラー EC1 10/29 10:29           | マットレス設定      |
|                                                 | ② リモコン 通信エラー ED1 10/29 10:28         |              |
|                                                 | ③ 体圧センサー 通信エラー ED2 10/29 10:27<br>   | ホシション設定      |
|                                                 | ④ 体圧センサーエラー EE1 10/29 10:26          | 体動ログ         |
| ロック 送風機 ヒーター $9_{Z \cap L}$ 背上げ ケア 支行 $10^{-1}$ | ・・・・・・・・・・・・・・・・・・・・・・・・・・・・・・・・・・・・ |              |
|                                                 |                                      | システム設定       |
|                                                 | ▲ システム設定 > アラート履歴 ->=>=>=>= L E □ 5  | <b>5 ≅</b> 2 |

【システム設定】ボタンを3秒以上長押しすると、過去6回分のエラーや【見守り設定】のアラートの内容が表示されます。

### ナースコールへの接続

ナースコールシステムに接続し、レイオス【見守りアシスト機能】【エラー】をお知らせすることができます。

#### 接続時に必要な物

(1)接続先:壁側コンセントまたは分配器で接続部の空きがあるかを確認してください。
 空きがない場合は、お使いのナースコールメーカー様の分配器を準備してください。

※分配器側の接続プラグの種類を確認してください。

②接続コード:分配器側または壁側コンセントの接続プラグを確認し、㈱モルテン健康用品事業本部お客様窓口へご相談ください。 \*\*レイオス側は3Pプラグまたは2Pプラグに対応します。

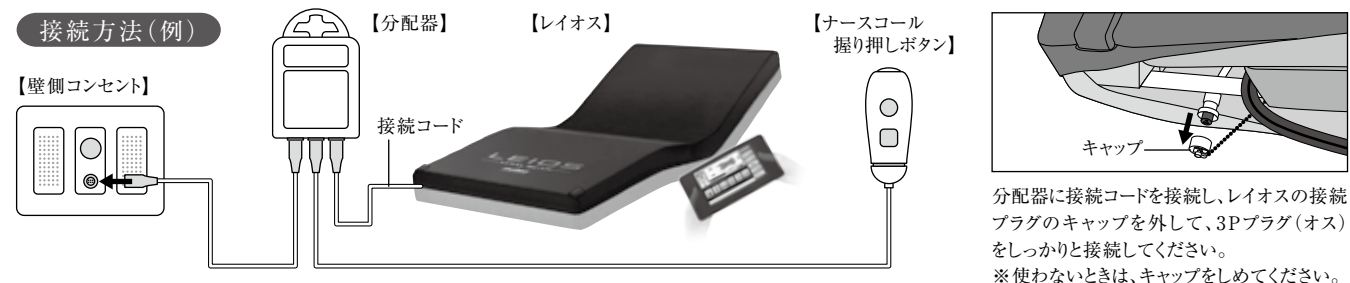

アラームの確認

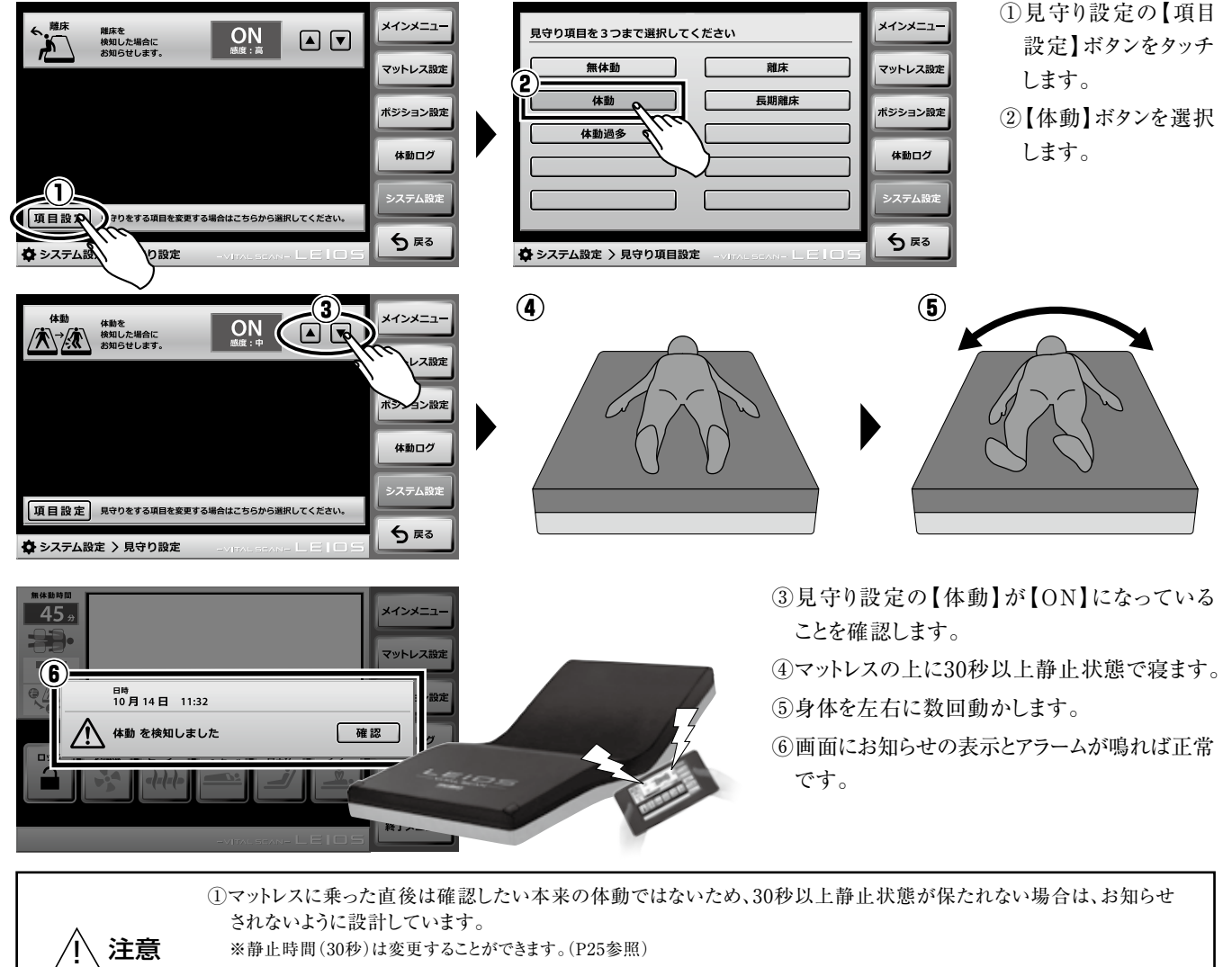

②【ケア】が【ON】中、見守りアシスト機能は一時停止になります。 ※ケア中、患者様以外の方がマットレスの上に乗ることがあるため、一時停止になります。

### 見守りアシスト機能の選択

必要な【見守りアシスト機能】を選択してください。(P22、P23参照)

# 緊急時にポジショニングセルの空気を抜く方法

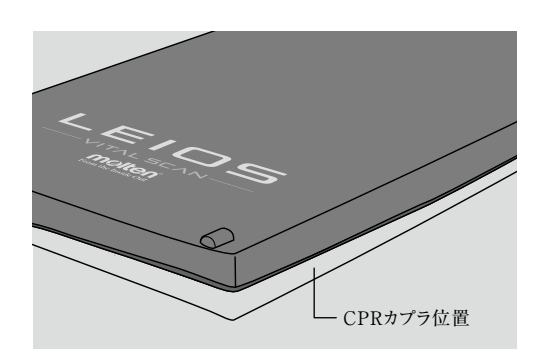

体位変換中に心臓マッサージなど緊急にマットレスをフラットにする必要がある 場合、または体位変換中に停電になった場合は、以下の方法でポジショニング セルの空気をすばやく抜くことができます。

足元側から見て右側のシーツをめくり、CPR表示ラベルそばにある赤いCPRカプラを、取っ手を持って開けてください。約20秒で空気が抜けます。

① 再度使用する場合は、「カチッ」と音がするまで閉めてください。 ※開いたままの状態では、体位変換ができません。

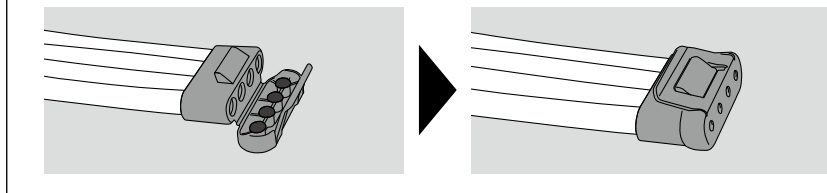

# フィルター交換方法

### フィルターの交換時期:1年 汚れがひどい場合は、新品と交換してください。 汚れが少ない場合は、掃除機やエアガンなどで汚れを取り除き再使用する ことができます。 フィルター位置 フィルター フィルター穴 ①マットカバーを開き、面ファスナーを外して ②フィルターの端をつまみ、 ③新しいフィルターを エアポンプが見えるようにします。 取り外します。 フィルター穴に取り付けます。 専用のフィルターを使用してください。1年に1回は、必ず汚れなどのチェックが必要です。 ∕!∖注意 ※専用フィルターに関しては販売先にご相談ください。

# 電源コンセントが抜けていた場合、または停電時の対応

長時間電源コンセントが抜けていた場合や、停電でマイクロエアセルの空気が全て抜けてしまったとしても、ウレタンフォームの フィッティング層+底着き防止層があるため、従来のウレタンフォーム系静止型マットレス同等の体圧分散性が確保されており、安心 してご使用いただけます。但し、空気が抜けた状態では目標とする体圧分散性能は発揮されません。 また、復旧後には復旧前に設定していた条件に戻るので、再設定の必要がありません。

### 運搬・保管方法

運搬する場合は、下図のように取っ手を持ってください。

一人で運搬する場合

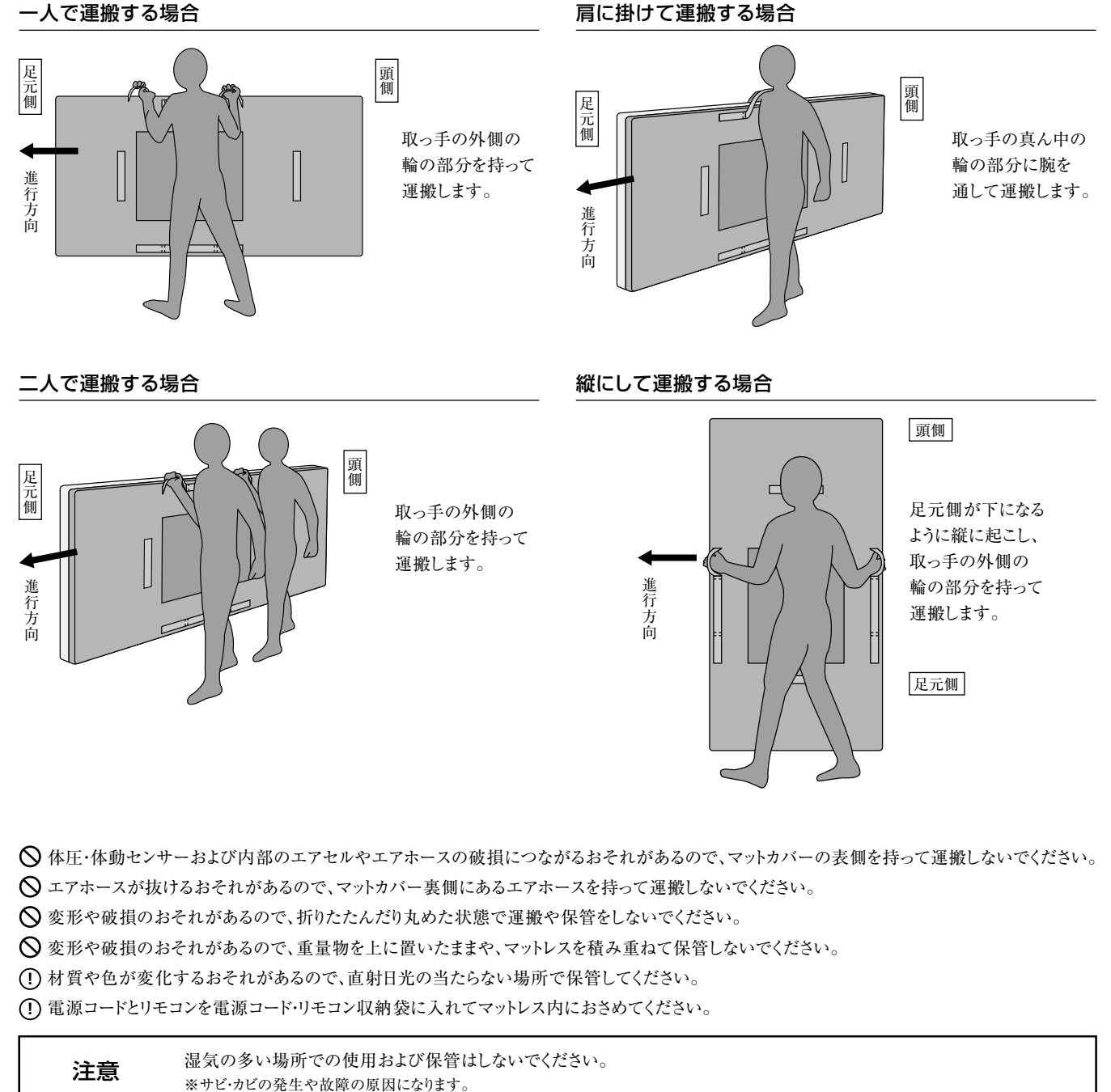

使用環境および保管環境については、下記に従ってください。

| 環<br>伊<br>·保<br>管 | 使用·保管温度 | 10°C~40°C       |
|-------------------|---------|-----------------|
|                   | 使用·保管湿度 | 30%~75%RH(結露無し) |
|                   | 使用·保管気力 | 700hPa~1060hPa  |

### お手入れ方法

### 汚れの落としかた

汚れが少ない場合は、マットカバー表面を市販の中性洗剤やアルコールを 布に含ませて清拭してください。 汚れがひどい場合は、マットカバー上部または全体を取り外し、洗濯機 などで丸洗い洗浄してください。

洗浄後は乾燥機による乾燥または陰干ししてください。

※マットカバーとエアポンプを取り外してください。

- ◇ マイクロエアセル、ポジショニングセル、エアポンプ、リモコン、体圧・体動センサーなどの
   内部構成部品は洗浄しないでください。
   ※ウレタンフォームを洗浄する場合は、事前にお求めの販売先または㈱モルテン健康用品
   事業本部お客様窓口までご相談ください。
- ◊ シンナーやベンジンなどの有機溶剤は使用しないでください。
- ◇酸性洗剤は素材を傷めるおそれがあるので使用しないでください。
- マットカバーを洗濯機で洗う場合は、キズが付くおそれがあるのでネットを使用してください。
- (!) マットカバーを洗浄・乾燥する場合は、縮むおそれがあるので必ず80℃以下でおこなってください。
- 塩素系洗剤を使用する場合は、表示の注意事項および濃度を確認し希釈して使用してください。 濃度が高い場合は、マットカバーが変色するおそれがありますのでご注意ください。

#### 〔液晶タッチパネル〕

液晶タッチパネルは市販の液晶用クリーニングクロスなどで拭いてください。

- ◇ 液晶タッチパネルをアルコールなどの水分を含むもので拭かないでください。(液晶画面の白濁や故障などのおそれがあります)
- () 化学ぞうきんは、注意書きに従って使用してください。

#### 消毒のしかた

消毒薬やアルコールを噴霧または布に染み込ませて清拭してください。 消毒装置を使用する場合は、分解せずそのままの状態でオモテ面を上にして平置きの 状態または横向きに立てた状態で曲げずに装置に入れてください。 温度設定は《55℃以下の1時間以上2時間以内》に設定してください。 装置に入れるときは電源プラグを抜き、電源コードとリモコンは電源コード・リモコン収納袋に 入れマットカバー内におさめてください。

**◇**マットレスを消毒装置に入れる場合は、変形や破損のおそれがあるので、55℃以上の温度にしないでください。

◇ マットレスを消毒装置に入れる場合は、サビやカビの発生や故障の原因になるので、蒸気などの水分が残る消毒はおこなわないでください。

### お手入れ後の保管

注意

◊ 変形や破損のおそれがあるので、折りたたんだり丸めた状態で保管しないでください。

◇ 変形や破損のおそれがあるので、重量物を上に置いたままや、マットレスを積み重ねて保管しないでください。

(!) 材質や色が変化するおそれがあるので、直射日光の当たらない場所で保管してください。

(!) 電源コードとリモコンを電源コード・リモコン収納袋に入れてマットレス内におさめてください。

湿気の多い場所での使用および保管はしないでください。 ※サビ・カビの発生や故障の原因になります。

#### 使用環境および保管環境については、下記に従ってください。

| 環使 | 使用·保管温度 | 10°C~40°C       |
|----|---------|-----------------|
| 日保 | 使用·保管湿度 | 30%~75%RH(結露無し) |
| 境管 | 使用·保管気力 | 700hPa~1060hPa  |

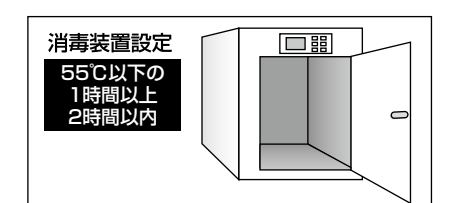

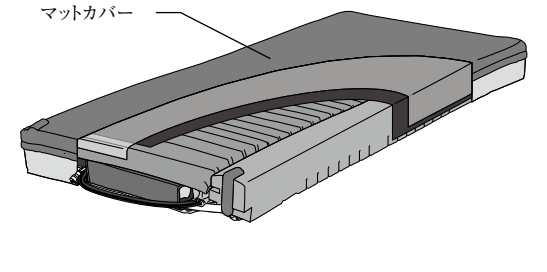

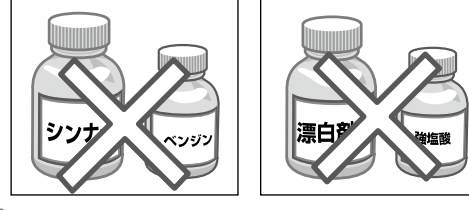

# EMC(電磁両立性)について

本製品は、下記の電磁環境での使用を意図し適合しています。必ず下表に示す適切な環境下で使用してください。

#### JIS T0601-1-2:2019 医用電気機器

| 試験項目              | 対応規格            | 試験レベル                                   | 試験結果 |  |
|-------------------|-----------------|-----------------------------------------|------|--|
| 教示与な示(こう)         |                 | ±6kV 接触                                 | 適合   |  |
|                   | 315 C61000-4-2  | ±8kV 気中                                 |      |  |
| 電気的ファストトランジェント/   |                 | ±2kV 電源ライン                              | 適合   |  |
| バースト              | JIS C61000-4-4  | ±1kV 入出力ライン                             |      |  |
| +                 |                 | ±0.5kV、±1kV交流電源ライン間                     | 適合   |  |
| 9-9               | 313 00 1000-4-3 | 位相0°、90°、180°、270°                      |      |  |
|                   |                 | <5%UT 0.5サイクル間                          |      |  |
| 電力供給入力ラインにおける     | JIS C61000-4-11 | 40%UT 5サイクル間                            | 適合   |  |
| 電圧変化              |                 | 70%UT 25サイクル間                           |      |  |
|                   |                 | <5%UT 5秒間                               |      |  |
| 電源周波数磁界           | JIS C61000-4-8  | 3A/m                                    | 適合   |  |
| BF電磁界によって誘発する伝道妨害 | US C61000-4-6   | 3Vrms                                   | 滴合   |  |
|                   |                 | 150kHz~80MHz                            |      |  |
| 放射RF電磁界           |                 | 3V/m                                    | 滴合   |  |
|                   |                 | 80MHz~2.5GHz                            |      |  |
| 高調波ひずみ            | JIS C61000-3-2  | Equipment class A Observation time=150s | 適合   |  |
| 電圧変動及びフリッカ        | JIS C61000-3-3  | Pst=10min Observation time=10min        | 適合   |  |
| RFエミッション          | CISPR11         | Group1 Class B                          | 適合   |  |

⚠ 警告

EMC(電磁両立性)の試験(JIST0601-1-2:2019医用電気機器)は適合していますが、他の機器類に影響がないことを 確認の上、使用してください。

# このようなときには

#### エラー画面が表示された場合

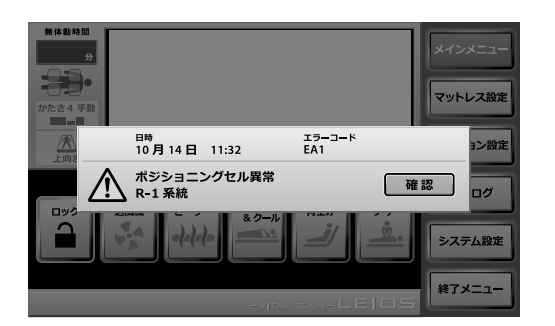

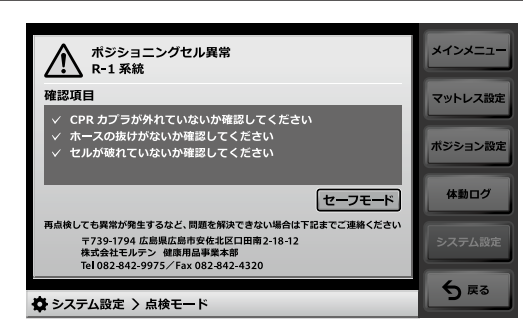

上記のエラー画面が表示された場合は、P32·P33の「エラーモード一覧表」に従って対処してしてください。

# このようなときには

| 現象                                 | 確認方法                                         | 処置                                                                                      |
|------------------------------------|----------------------------------------------|-----------------------------------------------------------------------------------------|
|                                    | 電源プラグはコンセントに差し込まれていますか?                      | 電源プラグをコンセントに差し込み、リモコンの電源ボタンを<br>押してください。(P7参照)                                          |
|                                    | リモコンの電源ランプの色はオレンジですか?                        | 電源ボタンを押して起動させてください。(P7、P9参照)                                                            |
|                                    | エアホースが外れていませんか?                              | エアポンプおよびエアマットレスをつなぐエアホースを確認し、<br>抜けている場合は、差し直してください。                                    |
| マットレスがふくらまない                       | エアホースが折れていませんか?                              | エアホースを交換してください。                                                                         |
| 柔らかすぎる<br>体が沈み込んでしまう               | 体圧・体動センサーが折れた状態に<br>なっていませんか?                | 体圧・体動センサーをフラットな状態にしてください。                                                               |
|                                    | 患者様以外の人や物が乗っていませんか?                          | 患者様以外の人や物を乗せないでください。                                                                    |
|                                    | かたさ設定がやわらかくなっていませんか?                         | リモコンでかたさ設定をかたくしてください。(P13参照)                                                            |
|                                    | 【超低圧自動調整モード】になっていませんか?                       | 【超低圧自動調整モード】を解除してください。(P13参照)                                                           |
|                                    | 体圧・体動センサーに無負荷の状態でもモニターに<br>体圧データが表示されていませんか? | 【ゼロ点調整】をおこなってください。(P29参照)                                                               |
|                                    | 【背上げ】モードを設定していませんか?                          | 【背上げ】モードを解除してください。(P12参照)                                                               |
| マットレスがかたすぎる                        | 【ケア】モードを設定していませんか?                           | 【ケア】モードを解除してください。(P12参照)                                                                |
|                                    | かたさ設定がかたくなっていませんか?                           | リモコンでかたさ設定をやわらかくしてください。(P13参照)                                                          |
| エアポンプの音がうるさい                       | 足元側の下にかたい物を置いていませんか?                         | マットレスの下からかたい物を取り除いてください。                                                                |
|                                    | 【送風機】が【入】になっていませんか?                          | 【送風機】を【切】にしてください。(P12参照)                                                                |
|                                    | 【ヒーター】が【切】になっていませんか?                         | 【ヒーター】を【入】にしてください。(P12参照)                                                               |
| 寝床内が寒い                             | 【ヒーター】または【ウォーム&クール】の設定温度を<br>低くしていませんか?      | 【管理者設定/数値制御設定/寝床内気候】の【ヒーター】または<br>【ウォーム&クール】の設定温度を上げてください。(P25参照)                       |
|                                    | リモコン画面にエラー表示が出ていませんか?                        | P32・P33の「エラーモード一覧表」を参照してください。                                                           |
|                                    | フレッシュエアダクトのエアホースがカバーの中で<br>外れていませんか?         | カバーを開き、中にあるエアホースを接続してください。                                                              |
|                                    | フレッシュエアダクトの上に防水シーツなど<br>通気性がない物をかぶせていませんか?   | フレッシュエアダクトを避けてかぶせるか、通気性のある物を<br>使用してください。(P7参照)                                         |
| 寝床内が暑い                             | 【送風機】が【切】になっていませんか?                          | 【送風機】を【入】にしてください。(P12参照)                                                                |
|                                    | 【ヒーター】が【入】になっていませんか?                         | 【ヒーター】を【切】にしてください。(P12参照)                                                               |
|                                    | 【ヒーター】または【ウォーム&クール】の設定温度を<br>高くしていませんか?      | 【管理者設定/数値制御設定/寝床内気候】の【ヒーター】または<br>【ウォーム&クール】の設定温度を下げてください。(P25参照)                       |
|                                    | CPRカプラが開いていませんか?                             | CPRカプラを閉じてください。(P35参照)                                                                  |
|                                    | エアホースが折れたり抜けたりしていませんか?                       | エアホースを接続するか、エアホースを交換してください。                                                             |
|                                    | 【ケア】【背上げ】のいずれかを選択していませんか?                    | 【ケア】【背上げ】を解除してください。(P12参照)                                                              |
| ポジショニングセルが<br>ふくらまない               | メインメニューのボジショニングのモニターが<br>【上向き】の表示になっていませんか?  | ポジショニング設定のメニューで設定してください。(P15参照)                                                         |
|                                    | 【ひざ固定】【上体固定】の下げを選択して<br>いませんか?               | 各設定を【上げ】または【なし】にしてください。(P15参照)                                                          |
|                                    | 【カスタム】のボジショニング角度を【0度】に<br>設定していませんか?         | 【カスタム】のポジショニング角度を【0度】以外で設定してください。<br>(P16参照)                                            |
| リモコン操作ができない                        | 電源プラグが外れていませんか?                              | 電源プラグをコンセントに差し込み、リモコンの電源ボタンを<br>押してください。(P7参照)                                          |
|                                    | 操作ロックを設定していませんか?                             | 操作ロックを解除してください。(P11参照)                                                                  |
| マットレスに何も乗っていない状態<br>でも体圧モニターに表示される | マットレスに何か乗っていませんか?<br>体圧・体動センサーが折れ曲がっていませんか?  | マットレスに何も乗っていなく、体圧・体動センサーが折れ曲がって<br>いないのを確認し【体圧・体動センサー校正】で【ゼロ点調整/<br>実行】を行ってください。(P29参照) |
| 体圧データが<br>モニターに表示されない              | リモコン下面の体動センサーのUSBコネクタ部が<br>外れていませんか?         | USBコネクタをしっかり差し込んでください。                                                                  |

# このようなときには

| 現象                                  | 確認方法                                                     | 処置                                                                                                |
|-------------------------------------|----------------------------------------------------------|---------------------------------------------------------------------------------------------------|
|                                     | マットレスに何も乗っていませんか?                                        |                                                                                                   |
| 体圧モニターで<br>異常に高い値が表示される             | 体圧・体動センサーが折れた状態に<br>なっていませんか?                            | 体圧・体動センサーをフラットな状態にしてください。                                                                         |
|                                     | 【管理者設定/体圧表示】で【最大体圧値】を<br>変更していませんか?                      | 【管理者設定/体圧表示】で【リセット】を行ってください。<br>(P24参照)                                                           |
| 体圧モニターに縦または横一直線に<br>データが表示されない場所がある | 体圧・体動センサーのデータが表示されない場所を<br>手で押してみてください。                  | 手で押してみてもデータが表示されない場合は、お求めの販売先<br>または㈱モルテン健康用品事業本部お客様窓口までご相談ください。                                  |
| 体圧モニターに縦または横一直線に<br>赤色で表示される場所がある   | 体圧・体動センサーが折れ曲がっていませんか?                                   | 体圧・体動センサーの折れ曲がりを直してください。折れ曲がりが<br>なく赤色データが直線状に表示される場合は、お求めの販売先<br>または㈱モルテン健康用品事業本部お客様窓口までご相談ください。 |
| 人が乗っていても<br>体圧モニターがほとんど             | 【体圧・体動センサー校正】で<br>【ゼロ点調整/実行】を行いましたか?                     | マットレスに何も乗っていなく、体圧・体動センサーが折れ曲がって<br>いないのを確認し【体圧・体動センサー校正】で【ゼロ点調整/<br>リセット】を行ってください。(P29参照)         |
| 表示されない                              | 【管理者設定/体圧表示】で【最小体圧値】を<br>変更していませんか?                      | 【管理者設定/体圧表示】で【リセット】を行ってください。<br>(P24参照)                                                           |
|                                     | 31日以上前のデータですか?                                           | 31日以上前のデータは自動的に消去されます。                                                                            |
| 体動ログデータが                            | 設定している日時は正しいですか?                                         | システム設定の【日時設定】で日時を確認してください。(P19参照)                                                                 |
| 記録されていない                            | 【体動ログデータ削除】を行いましたか?                                      | 【体動ログデータ削除】を行うとデータは削除され復元できません。<br>(P25参照)                                                        |
| 体動ログのデータが実際の<br>患者様の動きと合わない         | 日時は合っていますか?                                              | 日時を確認してください。また体動ログデータは実際の動きと必ず<br>一致するものではないので注意してください。                                           |
| 液晶タッチパネルが<br>メインメニューに戻ってしまう         | 液晶タッチパネルに触れずに5分以上経って<br>いませんか?                           | 液晶タッチパネルに5分以上触れないとメインメニューに自動的に<br>戻ります。                                                           |
| 法目 クッ・チョン・フォー                       | 電源プラグが外れていませんか?                                          | 電源プラグをコンセントに差し込み、リモコンの電源ボタンを押して<br>ください。(P7参照)                                                    |
| 液晶 シッテハネルに触れても<br>モニターが暗いまま         |                                                          | 電源プラグが外れていない場合は、電源ボタンで再起動させて<br>ください。再起動できない場合は、お求めの販売先または㈱モルテン<br>健康用品事業本部お客様窓口までご相談ください。        |
| 液晶タッチパネルが<br>消灯してしまう                | 液晶タッチパネルに触れずに10分(初期設定)以上<br>経っていませんか?                    | 液晶タッチパネルに触れると点灯します。<br>また消灯時間は設定可能です。(P19参照)                                                      |
| 上下ボタンで設定できない                        | 変更箇所を選択していますか?                                           | 変更箇所を選択して設定してください。                                                                                |
| 【送風機】 【ヒーター】が<br>選択できない             | 【ウォーム&クール】を選択していませんか?                                    | 【ウォーム&クール】を解除してください。(P12参照)                                                                       |
| 【ウォーム&クール】が<br>選択できない               | 直前に【ウォーム&クール】を使用していませんか?                                 | 安全のため、【ウォーム&クール】機能は直前に使用した<br>ヒーター動作と同じ時間使用できません。                                                 |
| 【かたさ調整】が選択できない                      | 【超低圧自動調整モード】を選択していませんか?                                  | 【超低圧自動調整モード】を解除してください。(P13参照)                                                                     |
| 体圧・体動センサーの                          | 体圧・体動センサーが折れていませんか?                                      | 体圧・体動センサーを伸ばしてください。                                                                               |
| 校正ができない                             | 物が乗ったり当たったりしていませんか?                                      | 乗ったり当たったりしている物を取り除いてください。                                                                         |
| 電源が切れない                             | 終了メニューで【保管状態】を選択していませんか?                                 | 【保管状態】を選択すると【上向き】【静止型】の状態にして<br>電源が切れます。(P30参照)                                                   |
|                                     | リモコン中央部に『見守り中』のアイコン表示が<br>出ていますか?                        | 見守りアシスト機能を設定してください。(P22参照)                                                                        |
| 見守りアシスト機能が<br>反応しない                 | 【ケア】のボタンが選択されていませんか?                                     | 【ケア】を選択したときは【見守りアシスト機能】が一時停止の<br>状態になりますので解除してください。(P12参照)                                        |
|                                     | 【セーフモード】になっていませんか?                                       | 問題を解決し、【セーフモード】を解除してください。(P31参照)                                                                  |
| ナースコールが鳴らない                         | ナースコール接続用プラグに<br>3Pプラグまたは2Pプラグの接続コードが<br>しっかりと接続されていますか? | 3芯電源プラグヘプラグをしっかり接続してください。(P34参照)                                                                  |
|                                     | ナースコール側の設定は正しいですか?                                       | ナースコールシステムのメーカー様へお問い合わせください。                                                                      |

# このようなときには

| 現象                                                                            | 確認方法                            | 処置                                          |
|-------------------------------------------------------------------------------|---------------------------------|---------------------------------------------|
|                                                                               | 電源プラグ先端の3芯電源アダプターが<br>外れていませんか? | 3芯電源アダプターを取り付けてください。                        |
| 心電計にノイズがでる                                                                    | 保護シートのアース線ボタンが外れていませんか?         | 保護シートのアース線ボタンを取り付けてください。(P44参照)             |
|                                                                               | 3芯電源アダプターは取り付けているが<br>ノイズがでる。   | 心電計のノイズフィルターを使用するか<br>お使いの心電計メーカー様へご相談ください。 |
| エラー表示が出たが<br>消してしまった                                                          |                                 | システム設定長押しで過去6回のエラー履歴が分かります。                 |
| セキュリティ対策されていない<br>SDカードやパソコンを接続<br>し、外部から不正アクセスを<br>受けるなどのサイバー攻撃を<br>受けてしまった。 |                                 | 使用を中止し、モルテン健康用品事業本部お客様窓口まで<br>ご連絡ください。      |

※冬季などに室温が低い場合は、エアボンプの空気流量・圧力が低くなりアラート(注意)が表示されることがありますが、これは内蔵ポンプのゴム部品がひえたために 発生する現象で故障ではありません。電源ボタンを再度入れ直し10分以上動作させてください。

上記の処置で直らなかった場合、またはその他の現象の場合は、お求めの販売先または (㈱モルテン 健康用品事業本部 お客様窓口までご相談ください。

> 株式会社 モルテン 健康用品事業本部 お客様窓口 TEL(082)578-9226

〈電話による受付時間〉月曜日~金曜日/9:00~17:00 ※祝祭日、年末年始、ゴールデンウィーク、夏季休業日など弊社休業日を除く

### 点検チェックシート

### ●使用前などにおこなう点検要領

異常があり、交換や修復で直らない場合は、㈱モルテン健康用品事業本部お客様窓口までご相談ください。

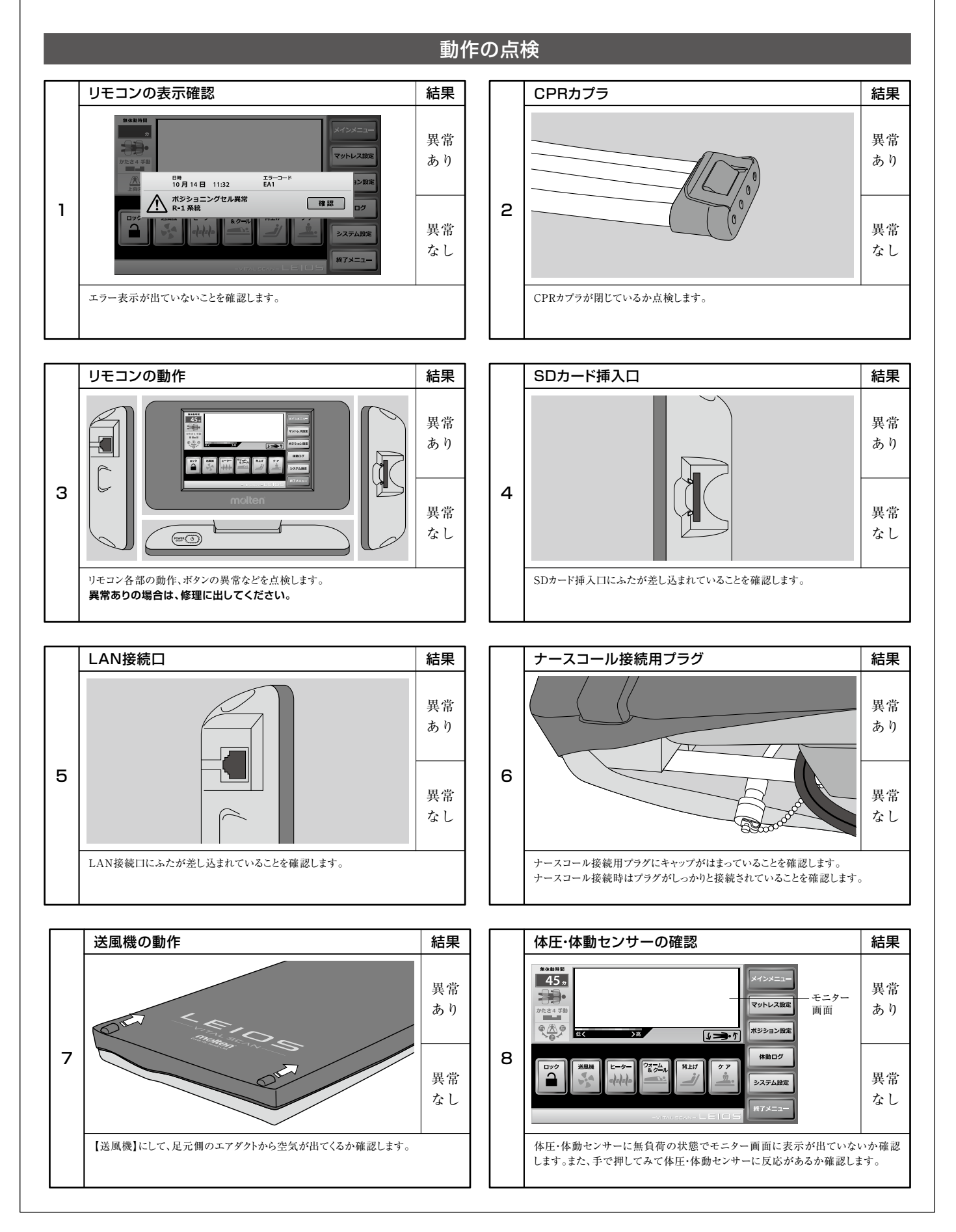

### 点検チェックシート

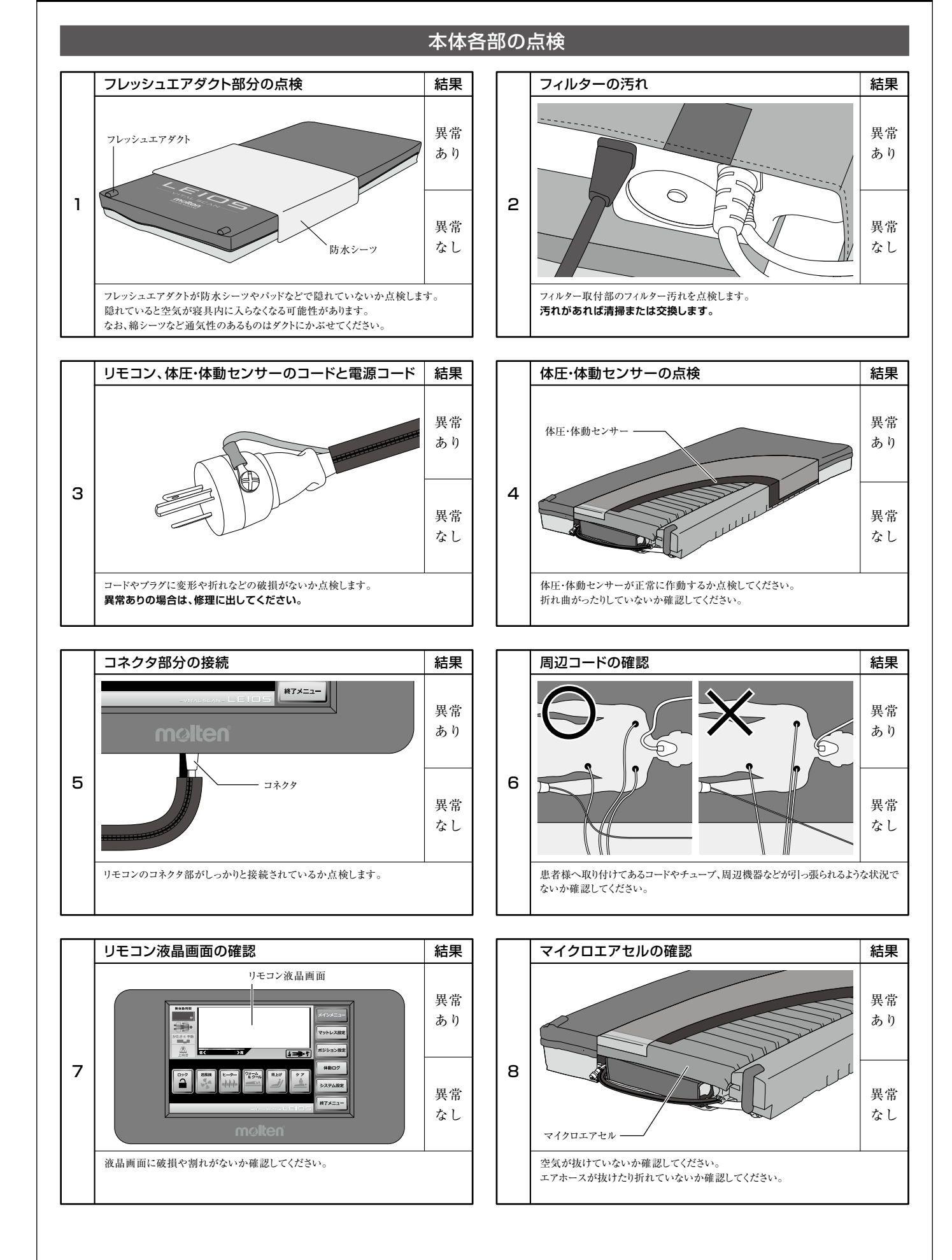

# 点検チェックシート

### 本体各部の点検

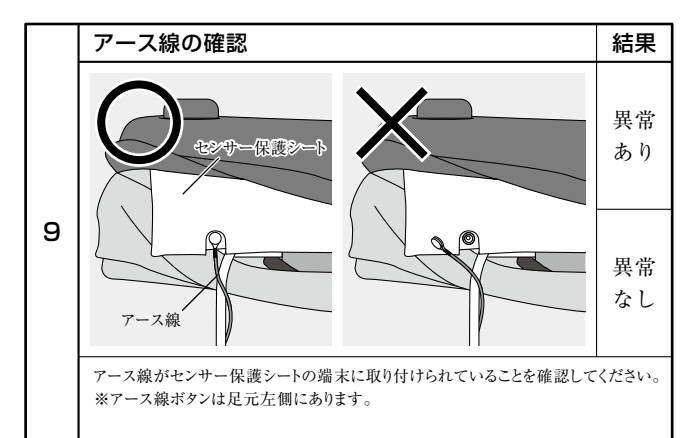

### レイオス仕様

|                                                                                                   | 番                        | MLES80                                                               |  |  |
|---------------------------------------------------------------------------------------------------|--------------------------|----------------------------------------------------------------------|--|--|
| 一般                                                                                                | 的名称                      | 体動センサ                                                                |  |  |
| 医療機                                                                                               | 器分類                      | 一般医療機器                                                               |  |  |
| 届 出                                                                                               | 番号                       | 34B2X00012000001                                                     |  |  |
| 電撃                                                                                                | 保護                       | クラスⅡ                                                                 |  |  |
| 電源・消                                                                                              | 肖費電力                     | AC100V、50/60Hz、58W(ヒーター部:54W)                                        |  |  |
| 使用·保管                                                                                             | 環境温湿度                    | 10°C~40°C、30%~75%RH                                                  |  |  |
| 外 形                                                                                               | 寸 法                      | 幅80cm×長さ193cm×厚さ17cm                                                 |  |  |
| 質                                                                                                 |                          | 15kg                                                                 |  |  |
| マット部         ウレタンフィルム/フィッティング層・底着き防止層=高耐久ウレ           カバー部         ウレタンフィルム/フィッティング層・底着き防止層=高耐久ウレ |                          | ウレタンフィルム/フィッティング層・底着き防止層=高耐久ウレタンフォーム                                 |  |  |
|                                                                                                   |                          | ウレタン合皮(防水仕様、制菌加工)                                                    |  |  |
| 種                                                                                                 | 別                        | リプレイスメントタイプ(ベースマットレス不要)、圧切替型/静止型                                     |  |  |
|                                                                                                   | サイズ                      | 幅24cm×高さ12.5cm×厚さ×3.5cm                                              |  |  |
| リモコン                                                                                              | <b>リモコン ケーブル</b> 長さ150cm |                                                                      |  |  |
|                                                                                                   | 画 面                      | 7.0型カラーTFT液晶                                                         |  |  |
| 保                                                                                                 | 証                        | <b>証</b> 5年保証                                                        |  |  |
| ●記載されて<br>ご了承くだる                                                                                  | いる製品の仕様、<br>さい。          | 外観は改良のため許可なく変更することがありますので 開発・製造・販売元<br>ISO9001認証取得 株式会社 <b>それ テン</b> |  |  |

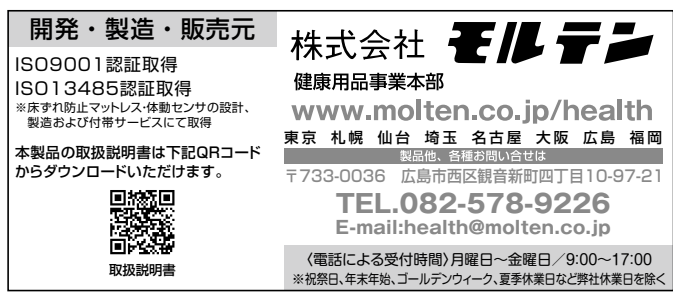

取扱説明書